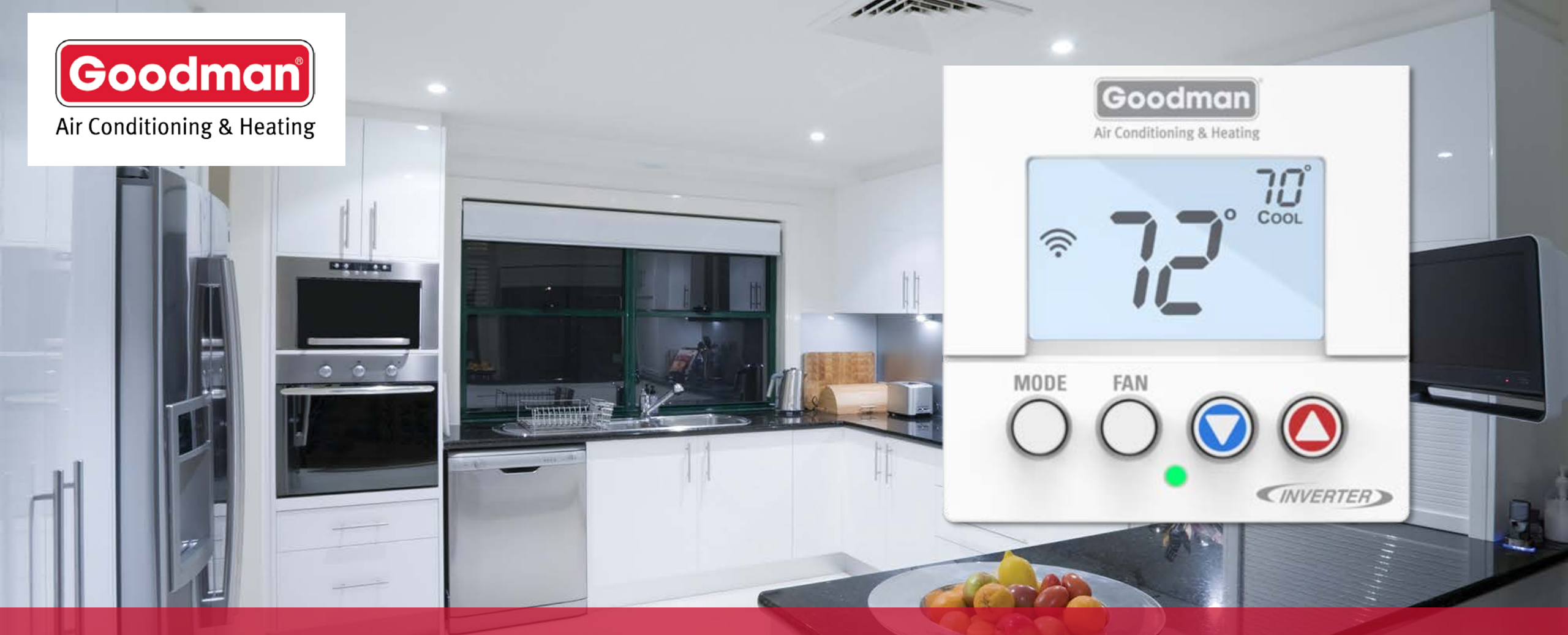

# Goodman GTST Connected Thermostat Installation & Commissioning

**Technical Training Module TRC-13** 

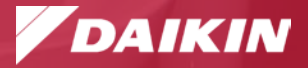

This material provides technical information that is to only be used by appropriately trained and certified HVAC-R installers and technicians who have agreed to the terms and conditions available here at <a href="https://www.daikincity.com/DaikinCityB2BTermsOfUse.html">https://www.daikincity.com/DaikinCityB2BTermsOfUse.html</a>. If you have not agreed to these terms and conditions, you may not use or view this material, and you assume responsibility for any injury or property, system or equipment damage which may result. If you have agreed to these terms, you also agree, by viewing or using this material, that this material, by its nature, cannot include a discussion of everything necessary to effect a proper installation or repair of HVAC-R equipment, nor can it address every possible scenario or environment a technician or installer may encounter. Accordingly, this material should not be considered as recommendations for best practices and will not be considered installation or repair instructions to the extent of any conflict with Daikin- or Goodman-issued manuals and specifications, or industry standards and regulations. Each installer or technician remains fully responsible for ensuring proper installation or repair of the HVAC-R equipment being worked on, and you remain fully responsible for any injury or property, system or equipment damage which may result from your installation. ©2023 Daikin Comfort Technologies North America, Inc., all rights reserved; recording, copying, or distribution of this material is prohibited without express written permission from Daikin.

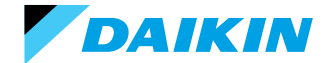

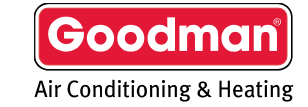

Agenda

Goodman GTST

System Configurations Installing Goodman GTST Commissioning Goodman GTST with Wi-Fi (recommended) Commissioning Goodman GTST without Wi-Fi Goodman Home App

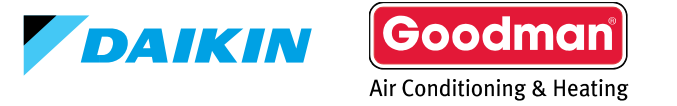

#### Goodman GTST Connected Thermostat

- Small footprint design.
- Commissioning and setup can be accomplished with the Goodman Installer app.
  - The end user will be able to control the system remotely through the Goodman Home app.
  - Additional option for commissioning is through the Goodman GTST thermostat buttons.
    - Limited features.
- Open API for integration into most home control systems, such as Crestron<sup>®</sup> and Control4<sup>®</sup>.

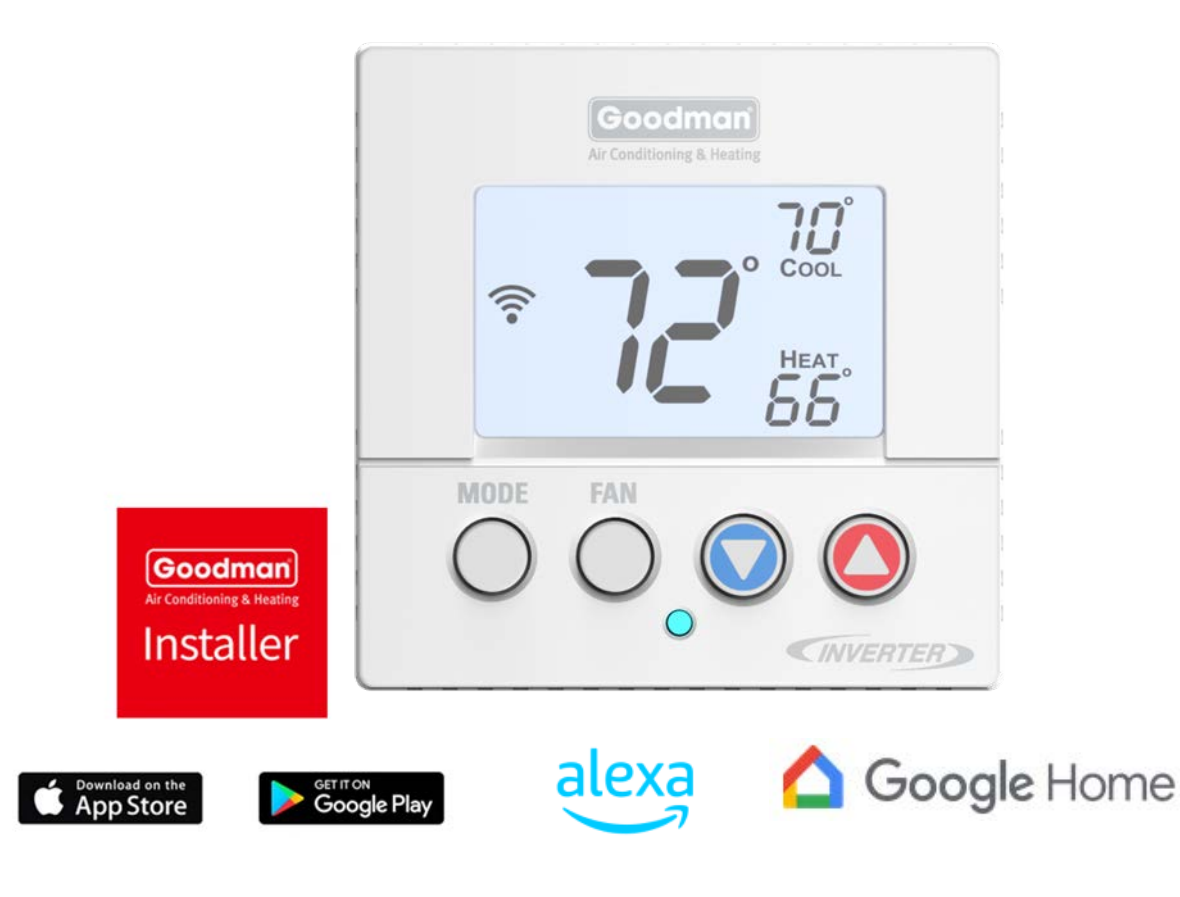

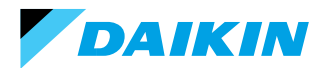

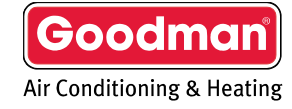

#### Goodman GTST Interface

• Pressing or holding down a button or combination of buttons navigates the user through menus to view/adjust settings.

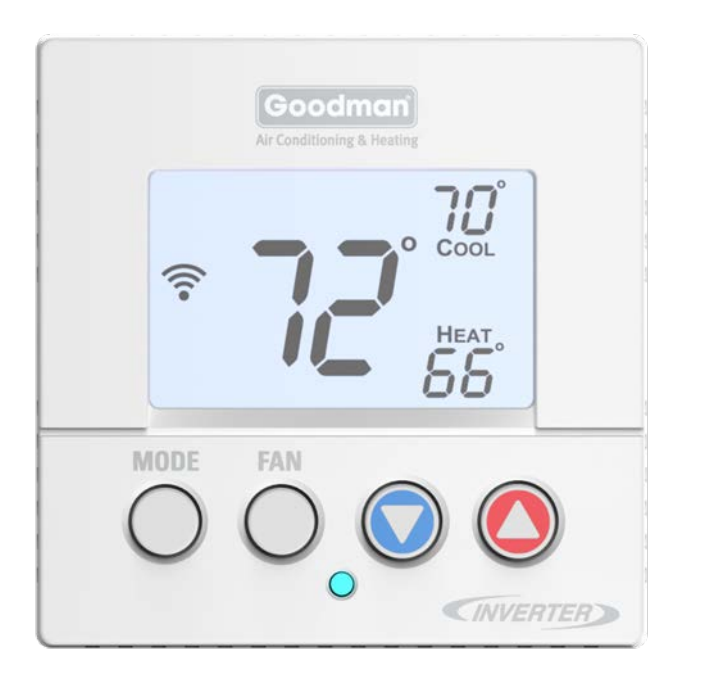

 Navigation through menus and adjusting can also be made using tactile gestures on the Goodman Home application from your mobile device.

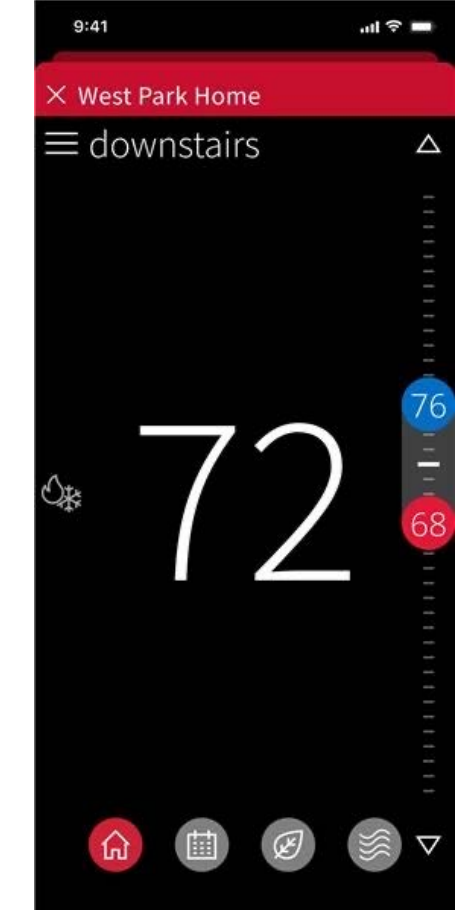

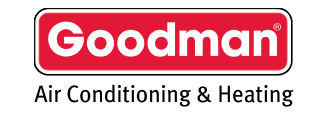

#### Goodman GTST Messaging

- Goodman GTST messaging updates, confirms, and informs about selections you make during set-up and operation.
- There are four types of messages:
  - Status
    - Blue-cooling
    - Red- heating
  - Alerts
    - A critical alert is displayed as a message until resolved by the dealer and dismissed by putting the unit in "OFF" mode and then back into an operation mode.
  - Reminders and Prompts
  - Learn more/tips (App. Only)

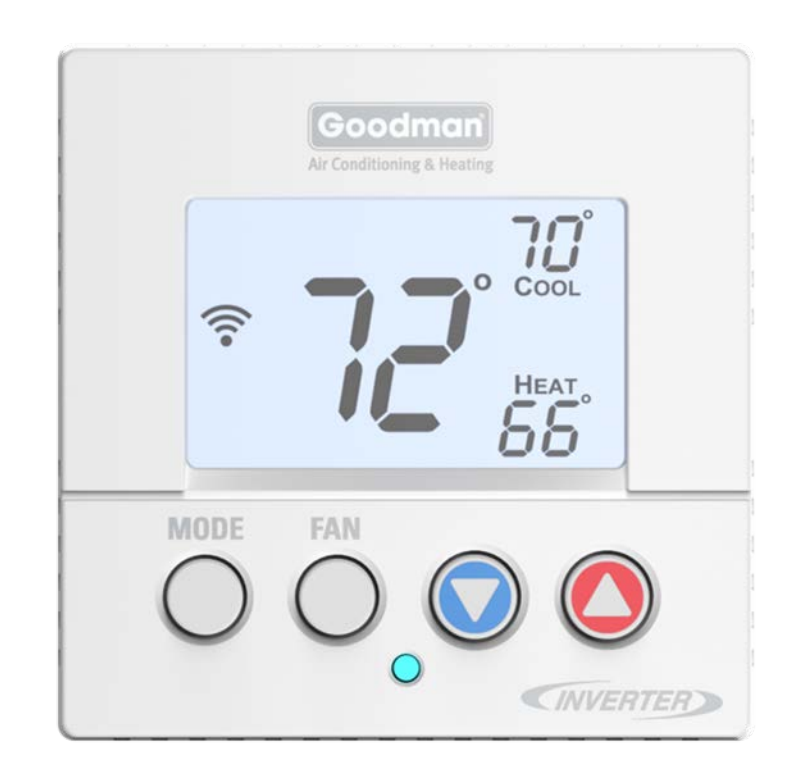

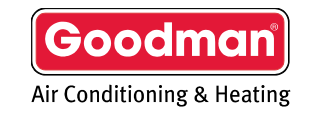

#### Goodman GTST Packaging

 Quick reference cards are packaged with the thermostat to help answer questions during the installation and commissioning.

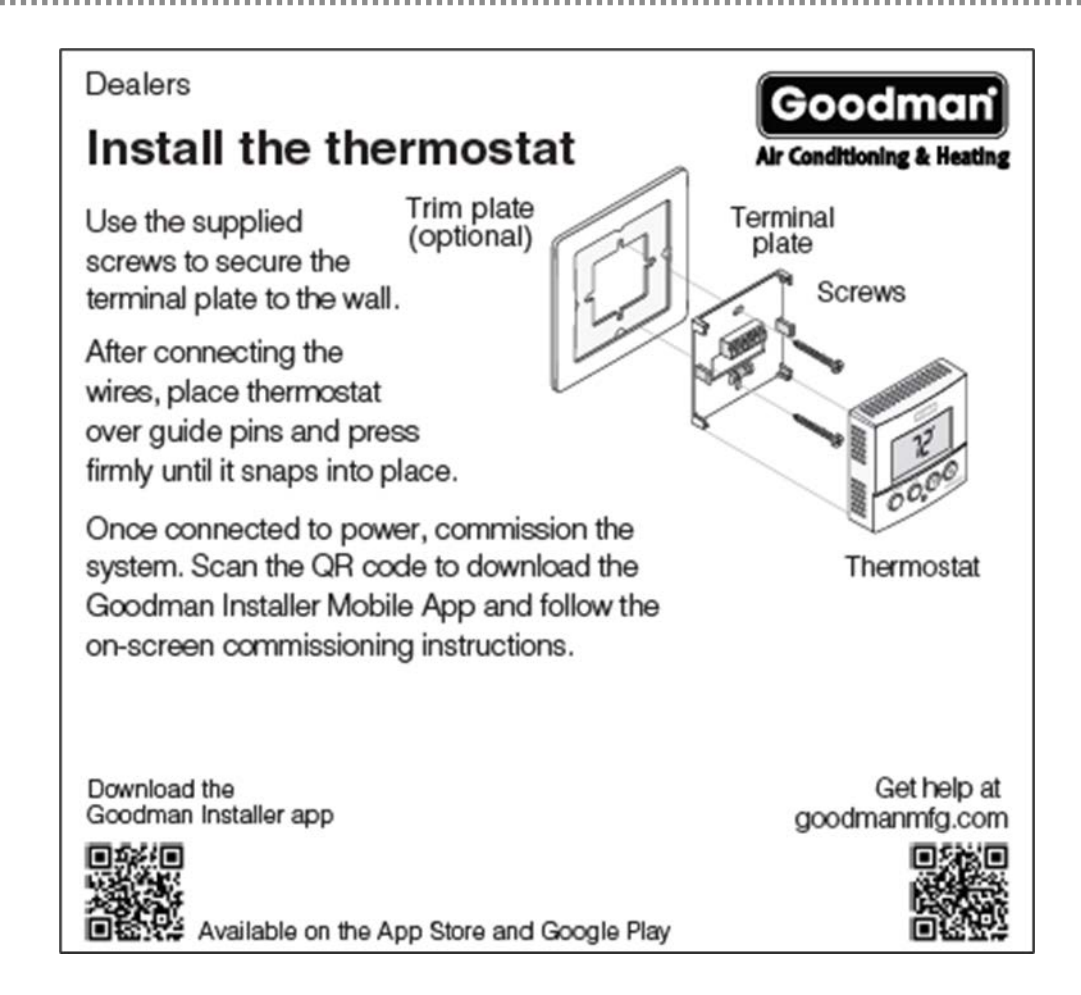

Scanning the QR code on the bottom left corner will link you to a website related to the title of the card.

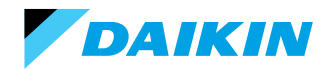

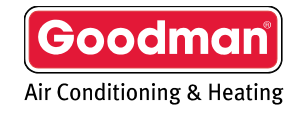

Agenda

Goodman GTST

#### System Configurations

Installing Goodman GTST

Commissioning Goodman GTST with Wi-Fi (recommended) Commissioning Goodman GTST without Wi-Fi Goodman Home App

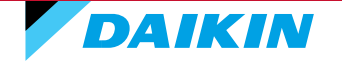

© 2023 Daikin Comfort

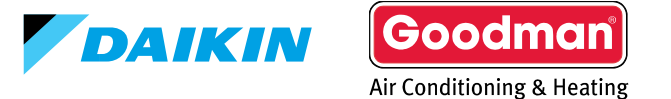

#### Valid System Configurations

#### Communicating indoor

- Air handler.
- Furnace.
- EEV coil.

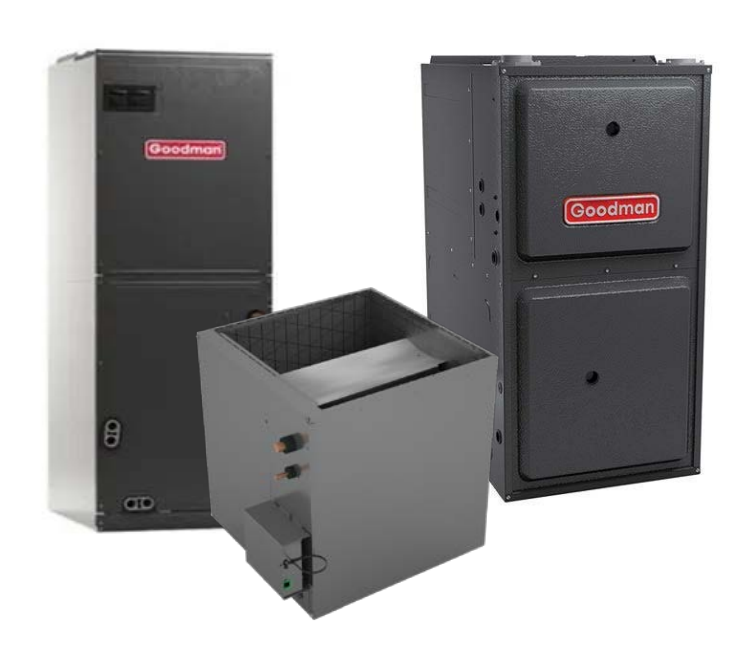

#### Communicating outdoor

- Heat pump.
- Air Conditioning.

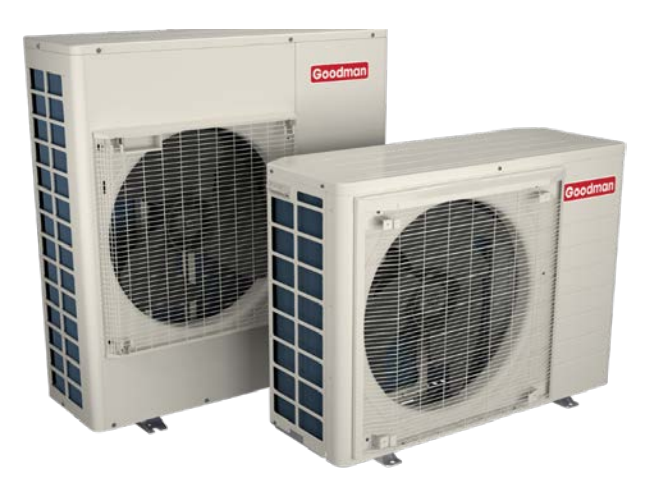

Goodman

Air Conditioning & Heating

|            |          | Outdoor      |          |        |
|------------|----------|--------------|----------|--------|
| GVXC20     | GSXV9    | GSXS6S       | GSXS60   |        |
| GSXC7      | GVZC20   | GSZV9        | GSZS60   | GSZC7  |
|            |          | Furnaces     |          |        |
| GMVM97     | GCVM97   | GMVC96       | GCVC96   | GMVC80 |
| GMVC8      | GCVC80   | GMVS96-U     | GMVS80-U | GCVC8  |
|            |          | Coils        |          |        |
| CAPE/CAPEA | CHPE     |              |          |        |
|            |          | Air Handlers |          |        |
| AHVE*1400  | MBVCxx00 |              |          |        |

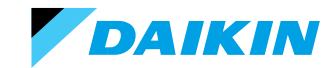

Goodman GTST

System Configurations

Installing Goodman GTST

Commissioning Goodman GTST with Wi-Fi (recommended) Commissioning Goodman GTST without Wi-Fi Goodman Home App

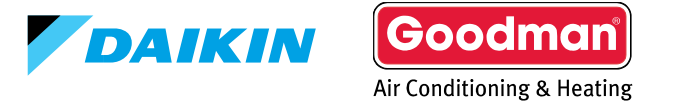

#### Agenda

#### DO NOT install the thermostat where it can be affected by:

- Drafts or dead spots behind doors and in corners.
- Hot or cold air from ducts or ceiling fans.
- Radiant heat from the sun or appliances.
- Concealed pipes and chimneys.
- Unheated (uncooled) areas such as an outside wall.

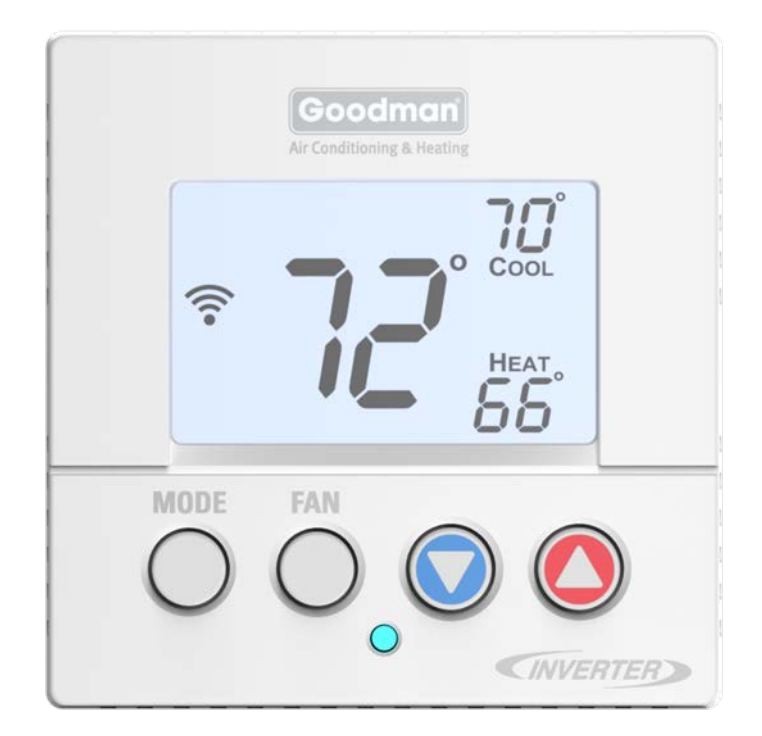

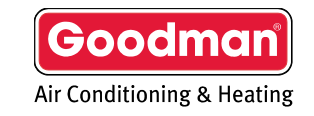

#### Mount the thermostat to be:

- Leveled.
- Approximately 5' from the floor.
- On an interior wall using the included screws.

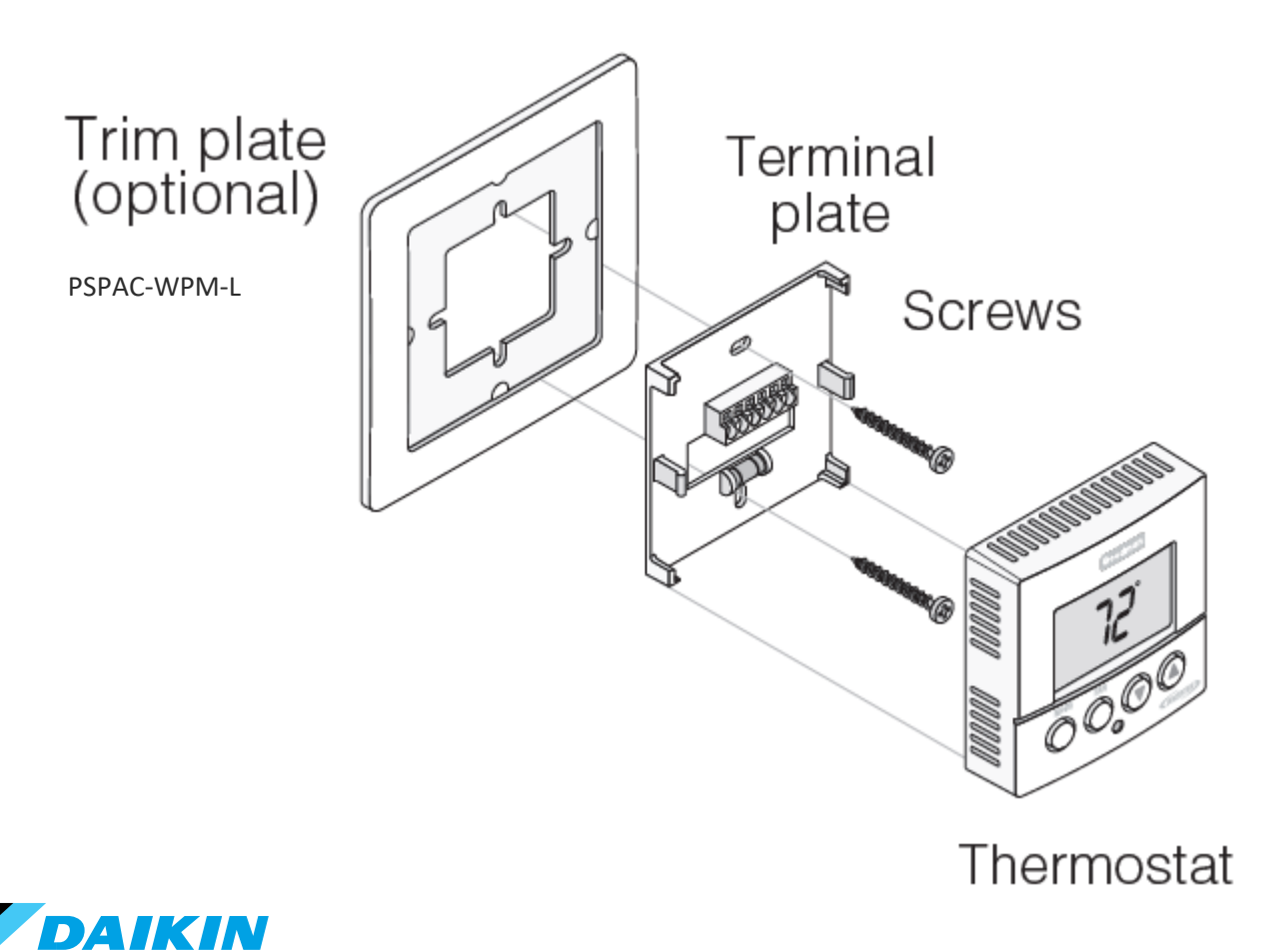

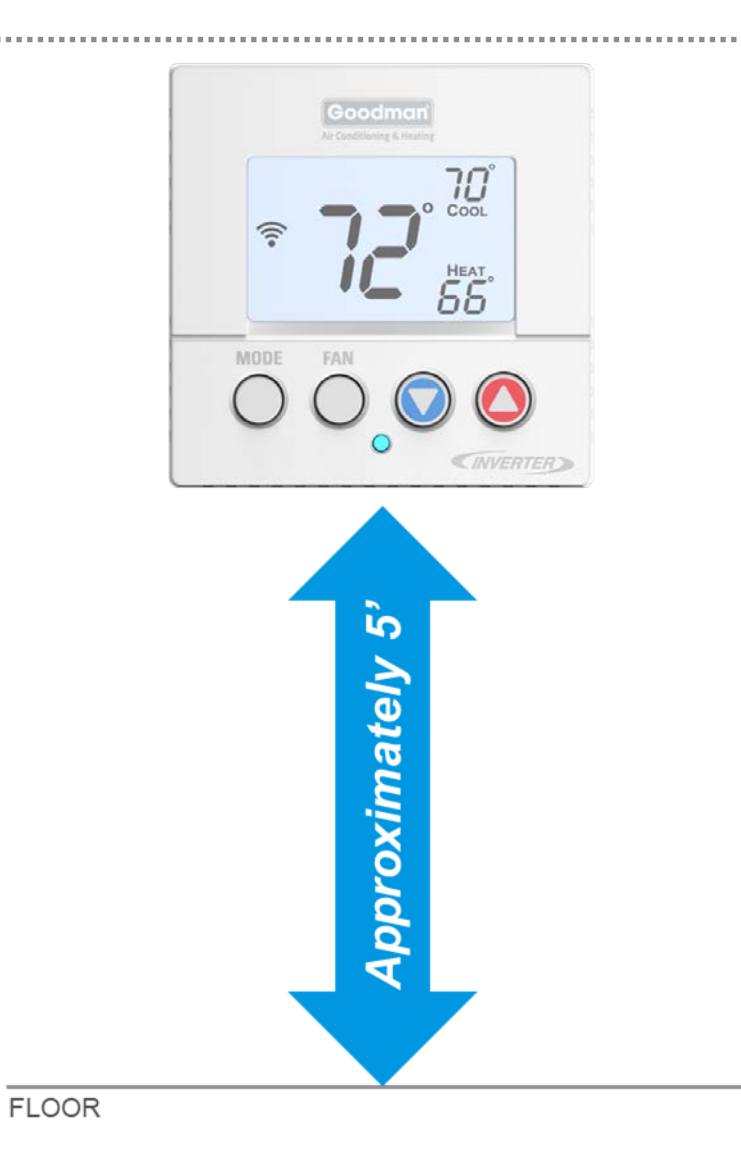

### Wiring Thermostat To Communicating Systems

- Maximum wire distance between the Thermostat and the indoor unit should not exceed 125 feet using 18 gauge wire. Standard non-stranded thermostat wire is acceptable.
- Check for proper voltage before and after wiring is installed.
  - 0.6VDC between Data 1 and 2
- Wiring communicating indoor unit to communicating outdoor units.
  - Connect 1, 2, C and R from the GTST, to 1, 2, C and R at the indoor unit.
  - Connect wires 1 and 2 from the indoor unit to 1 and 2 at the outdoor unit.
- Note: The Goodman GTST is labeled 1, 2, C, R. If wired incorrectly, you will receive a communication error, or your equipment may not be recognized and displayed.

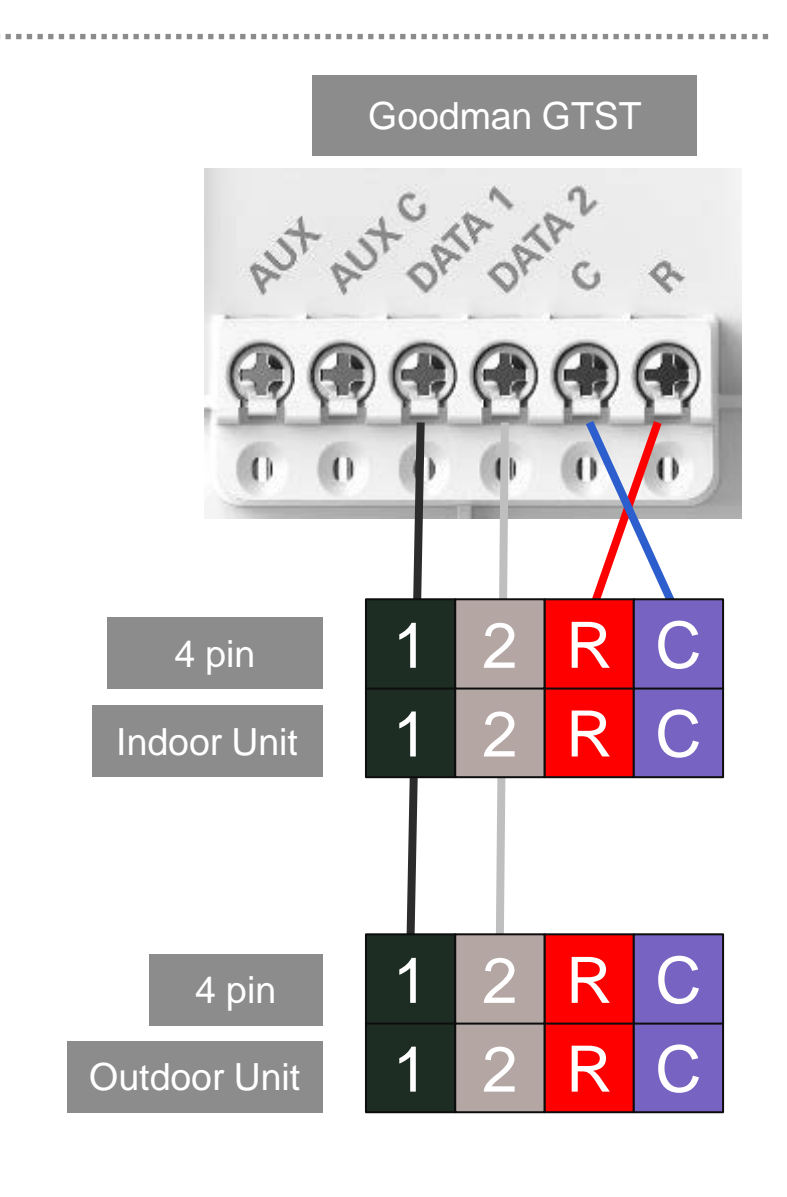

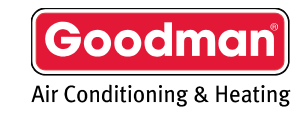

- The thermostat's Aux output is a dry contact that closes the connection to turn on the Aux equipment.
- A 24V AC control signal must be routed through the aux contact of the thermostat.

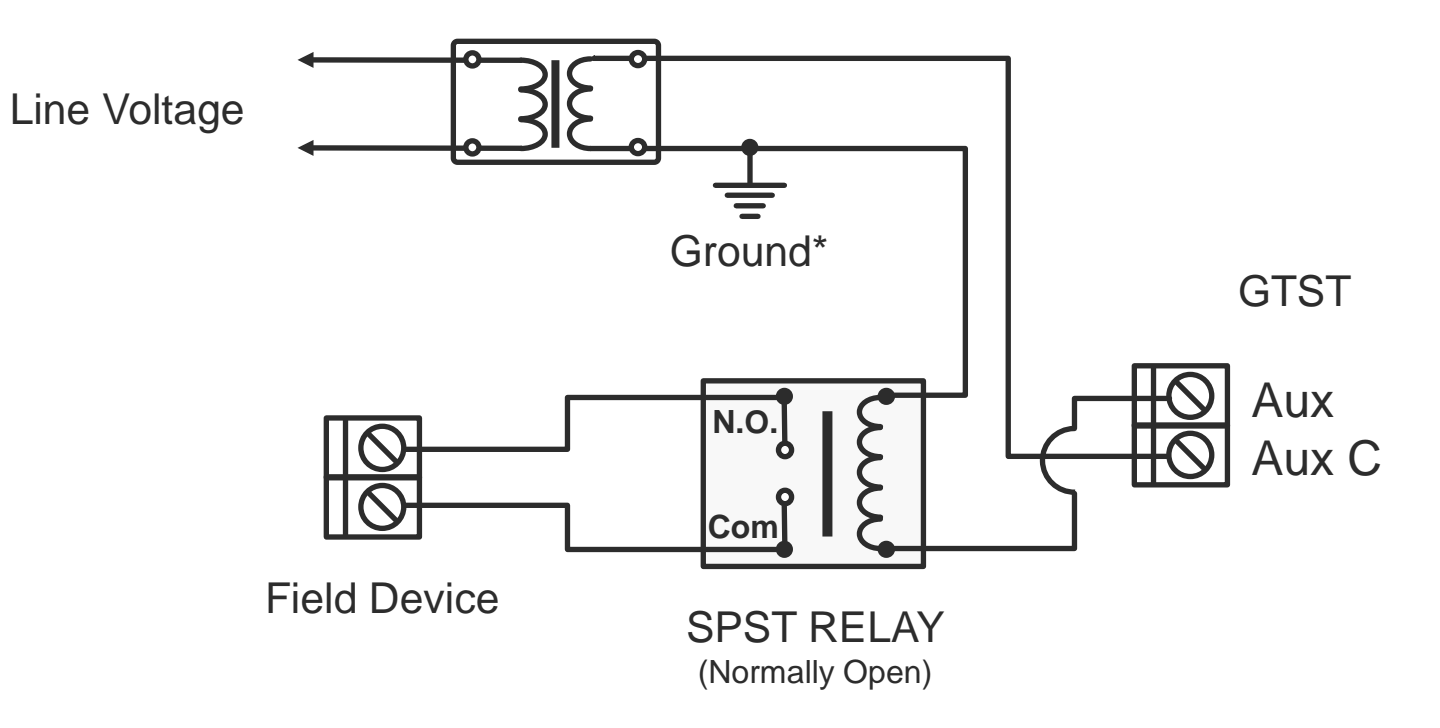

\*The terminals are selected in the GTST installer app.

Note: It is recommended to use a minimum of 18-gauge wire. Standard non-stranded thermostat wire is acceptable. Maximum operating length of wire is 125 ft.

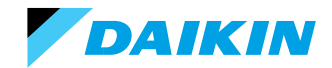

Goodmai

Air Conditioning & Heating

#### Use The Coolcloud<sup>™</sup> App. To Verify Furnace Firmware

• The GTST must be utilized when setting up communication.

**Note:** This system is **NOT** Comfortbridge controlled. If wired to a communicating furnace, the installer must check for critical OTA updates through the CoolCloud app. prior to commissioning.

• Do not energize the controller until you have verified the critical OTA is complete.

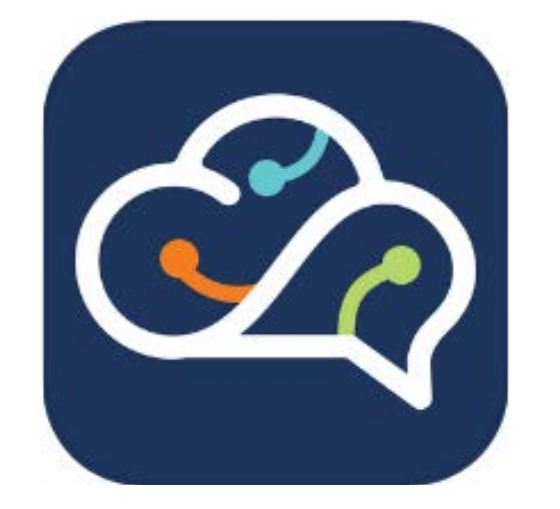

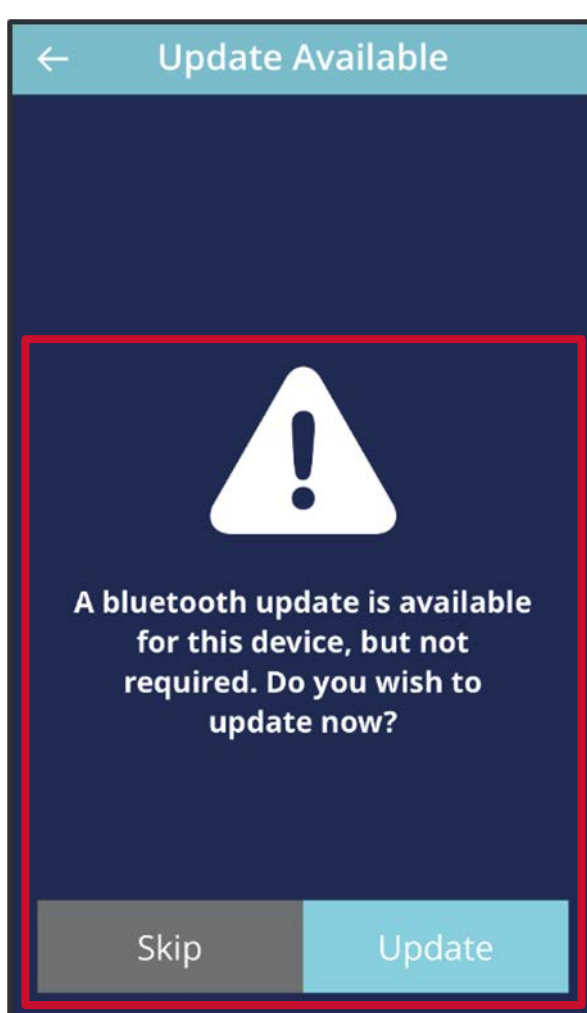

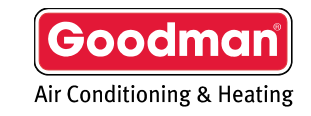

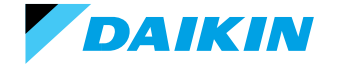

Agenda

Goodman GTST System Configurations Installing Goodman GTST

Commissioning Goodman GTST with Wi-Fi (recommended)

Commissioning Goodman GTST without Wi-Fi Goodman Home App

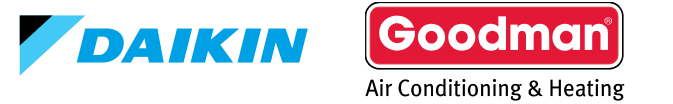

#### Cloud Commissioning (Wi-Fi)

- Download the Goodman Installer app. from your respective app. store.
- You do not need to create an account to log in
  - User ID and password (case sensitive):
    - User = Goodman
    - Password = Dealer
- System profiles enable the technician to modify settings from the app. and upload those settings to the thermostat.

| 9:52 🗤 🕈 🕼                            | 9:41I 중 ■<br>Tools                                                                                                    |
|---------------------------------------|----------------------------------------------------------------------------------------------------|
| Goodman<br>Air Conditioning & Heating |                                                                                                    |
| Installer                             | Cloud Commissioning<br>Goodman verified installation<br>process, applying system<br>profiles, running system tests,<br>and generating verification<br>reports. (WiFi required.) |
| password 📎                            | Apply Profile Apply system profiles for equipment configurations without a WiFi connection.                                                                                     |
|                                       | Setup WiFi Connect a thermostat to a home WiFi network.                                                                                                    |
|                                       | System Profiles Create system profiles to apply                                                                                                    |

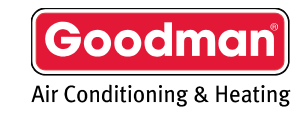

#### **Create A Job Based On Location**

- Every job needs the location details.
- Click on the "+" sign to add location details and continue.
  - The user can use their GPS location to automatically fill in the address.

|   | 9:41                                                                                        | ad 🕆 💼          | 9:41                                            | al S |
|---|---------------------------------------------------------------------------------------------|-----------------|-------------------------------------------------|------|
| < | job list                                                                                    |                 | < add location                                  |      |
|   | Myjobs                                                                                      |                 | Location                                        |      |
|   | Jobs are used to track cloud commis<br>of one or multiple thermostats at a sir<br>location. | sioning<br>ngle | Add the location where the system<br>installed. | 1 is |
|   | Click the "+" in the top right corner to a                                                  | start a         | address                                         |      |
|   | non poo                                                                                     |                 | antista                                         |      |

# < add location

9:41

Location

| address  |               |
|----------|---------------|
| apt/ste  |               |
| city     | state         |
| zip code | United States |

**Use GPS Location** 

Add the location where the system is installed.

| 510 Silverdale [ | Dr            |        |
|------------------|---------------|--------|
| apt/ste          |               |        |
| Houston          | Texas         | $\sim$ |
| 77079            | United States | ~      |

Continue

ul 🕆 🗖

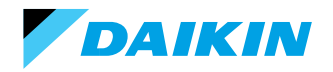

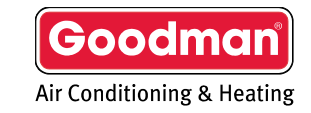

#### Add Thermostat To Job And Configure For Zoning If Needed

9:41

- Add thermostat by tapping on + in top right corner then scanning the 2D bar code or entering thermostat DKNS # manually.
  - The 2D bar code is found on the terminal subbase.
  - DKN # is found by navigating through the thermostat menus.
- Zone board configuration can be seen by sliding the toggle button to the right.
  - If a thermostat is connected to a zone board and not zone one, then equipment info will not be available.

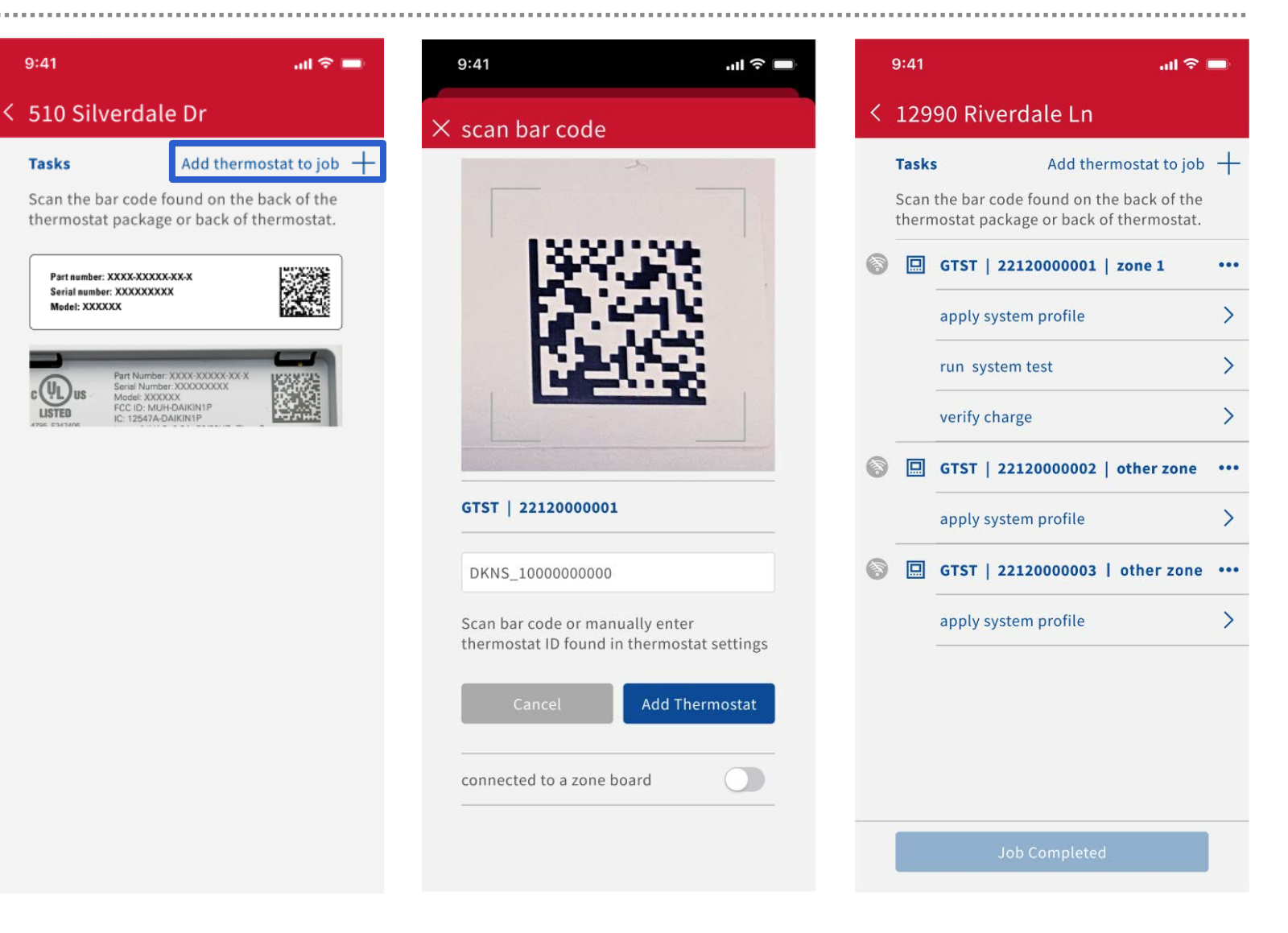

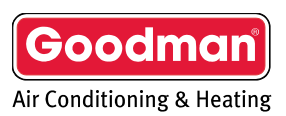

#### Connect To The Thermostat Using AP Mode

- On selection of any task, internet connection will need to be verified before the user can continue setup.
  - If the Wi-Fi icon is grey, the system is not connected to Wi-Fi
- To connect to Wi-Fi, first click on "apply system profile"
- On the thermostat, press and hold the fan button for 5 seconds.
  - Release the fan button and press the down button to continue.
  - Approximately 10 seconds to enter AP mode.
    - AP mode must be active before • tapping discover device.
  - When connecting to the thermostat's access point, the mobile device MUST be within two feet.

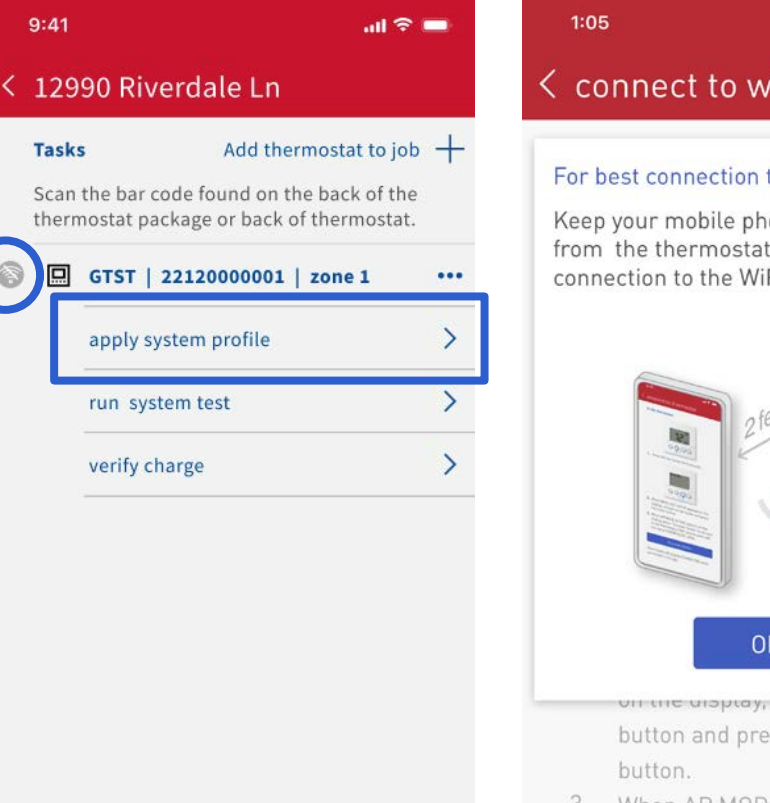

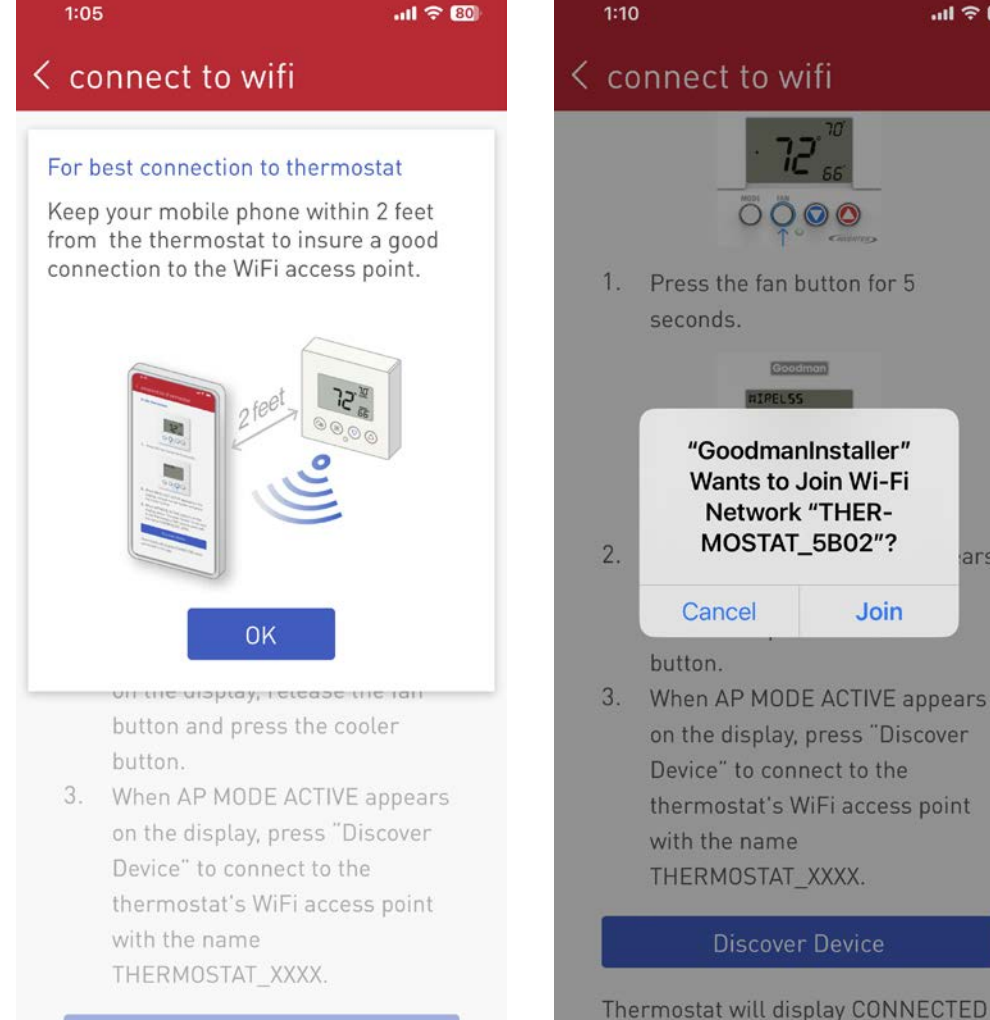

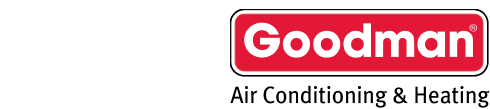

ars

AIKIN

- Once connected to the thermostat, following the "Cloud Commissioning" process, the user can connect to a local Wi-Fi network and no longer need to maintain a 2ft. distance from the controller.
  - Must be password protected.

| 1: | 11 🕇                                         | II <b>? 7</b> 9 |   | 9:41                                                                                                    | al 🗟                            |
|----|----------------------------------------------|-----------------|---|----------------------------------------------------------------------------------------------------|---------------------------------|
| ×  | networks                                     |                 | < | connect to home wifi                                                                                                    |                                 |
|    | Select a network to connect t<br>thermostat. | to the          |   | When the thermostat is connected<br>WiFi network, the WiFi icon will an<br>the display.                                                                                     | d to the<br>ppear on            |
| 1  | OTRESLAB                                     |                 |   | A Londoney 6 Marg                                                                                                    |                                 |
|    |                                              |                 |   | Continue                                                                                                    |                                 |
|    |                                              |                 |   | WiFi not connected?<br>If you do not see the WiFi icon, bu<br>see just a dot (•) the thermostat of<br>connected to your WiFi network a<br>may need to try to connect again. | it instead<br>was not<br>nd you |
|    |                                              |                 |   | Retry Connection to WiFi                                                                                                    |                                 |
|    |                                              |                 |   |                                                                                                    |                                 |
|    |                                              |                 |   |                                                                                                    |                                 |
|    |                                              |                 |   |                                                                                                    |                                 |
|    |                                              | -               |   |                                                                                                    |                                 |
|    |                                              |                 |   |                                                                                                    |                                 |

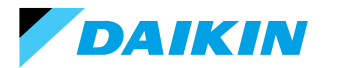

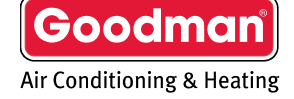

ul 🕆 🗖

#### **Apply System Profile**

- A list of the connected equipment will be populated once connected to Wi-Fi.
  - Verify equipment, then continue to view thermostat profile options.
  - Once connected to Wi-Fi, the green o icon will be displayed. If access is expired, then the user will see the no access icon o.

| ç | 9:41                          | वा 🗟 ।                                                                                                  |   |
|---|-------------------------------|----------------------------------------------------------------------------------------------------|---|
| < | 129                           | 90 Riverdale Ln                                                                                         |   |
| 2 | <b>Tasks</b><br>Scan<br>therm | Add thermostat to job<br>the bar code found on the back of the<br>oostat package or back of thermostat. | + |
|   |                               | GTST   22120000001   zone 1                                                                             |   |
|   |                               | apply system profile                                                                                    | > |
|   |                               | run system test                                                                                         | > |
|   |                               | verify charge                                                                                           | > |
|   |                               |                                                                                                    |   |

| 9:41 🙃 💻                                                                 | 9:41 et la seconda de la seconda de la secon |
|--------------------------------------------------------------------------|----------------------------------------------------------------------------------------------------|
| <pre>find installed equipment</pre>                                      | < apply system profile                                                                                                    |
| Equipment<br>The following equipment is connected to<br>this thermostat. | System Profile<br>Based on the equipment select from the list<br>of compatible system profiles for this<br>installation.                                                                                                    |
| Heat Pump<br>GSZS601810<br>012456789                                     | profile from equipment<br>Current profile<br>settings applied at this time                                                                                                    |
| Air handler<br>AHVE24BP1400<br>012456789                                 | Goodman provided Climate Optimized for zone 2A (adjustments may be needed)                                                                                                    |
| Continue                                                                 | Goodman provided<br>Default profile<br>out of the box settings for all unitary systems                                                                                                    |
|                                                                          | custom profile<br>DVPEC with aux heat<br>adjusted changeover settings and setpoints                                                                                                    |

Job Completed

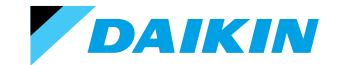

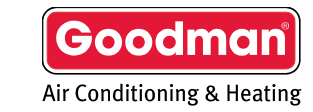

#### Apply System Profile (continued)

- You can select and or modify any profile to send to the thermostat.
  - Make edits as needed, then tap "Send to Thermostat"
- **NOTE:** Modifying the profile does not affect the default profile

| 9:41 atl 🗢 🖬                                                                          | 9:41                    | atl 🗟 🖿    |
|---------------------------------------------------------------------------------------|-------------------------|------------|
| apply system profile                                                                  | < apply system p        | profile    |
| System Profile                                                                        | Climate Optimized       | d          |
| Based on the equipment select from the list<br>of compatible system profiles for this | Q Search                |            |
| installation.                                                                         | device name             | main room  |
| profile from equipment                                                                | Display                 |            |
| settings applied at this time                                                         | language                | english    |
| Goodman provided Climate Optimized for zone 24 (adjustments may be needed)            | degree units            | fahrenheit |
| Goodman provided                                                                      | use large font          |            |
| Default profile<br>out of the box settings for all unitary systems                    | > use light bar         | •          |
|                                                                                       | screen saver            | off        |
|                                                                                       | Date & Time             |            |
|                                                                                       | time zone               | Pacific    |
|                                                                                       | use 24-hour time formal |            |
|                                                                                       | Schedule                |            |
|                                                                                       | enabled                 |            |
|                                                                                       | Send to 1               | hermostat  |

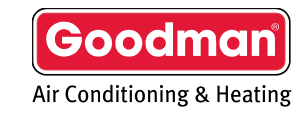

#### **Run System Test**

- Running system test will prompt the user to calculate the charge before running the test.
  - Measure total line set length, then select liquid and suction line diameter before calculating required trim charge.
  - Input the actual charge weighed in.

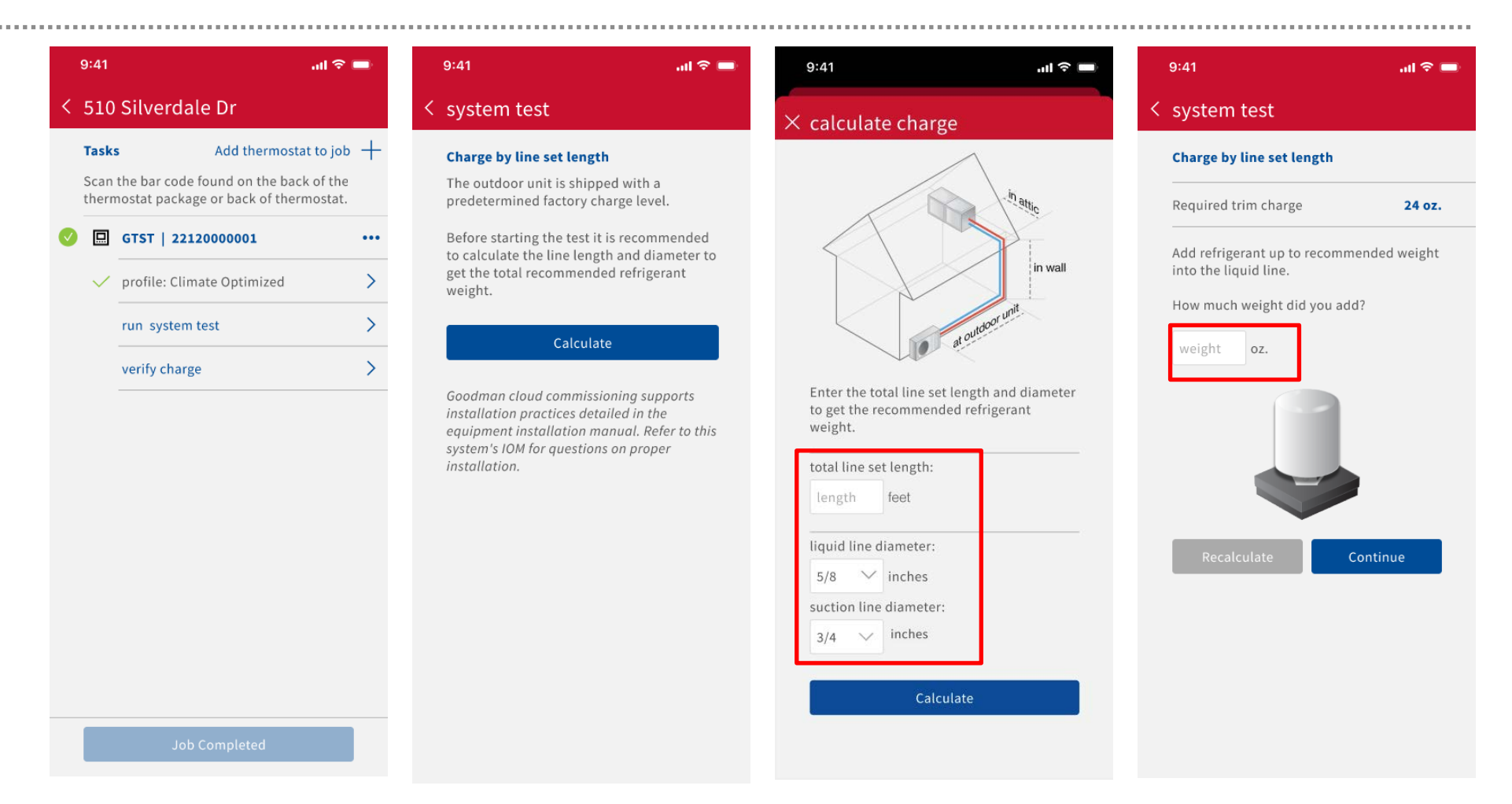

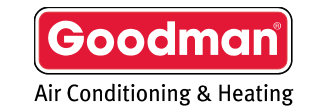

DAIKIN

#### **Run System Test**

- Verify service valves are open.
  - Tap "Run Test."
  - Users can leave the screen while the test is running and return as needed.
  - System test is required for inverter systems.
    - If the test has not been completed an error code "11" will be generated.
    - Error code "11" will clear once the test is complete.

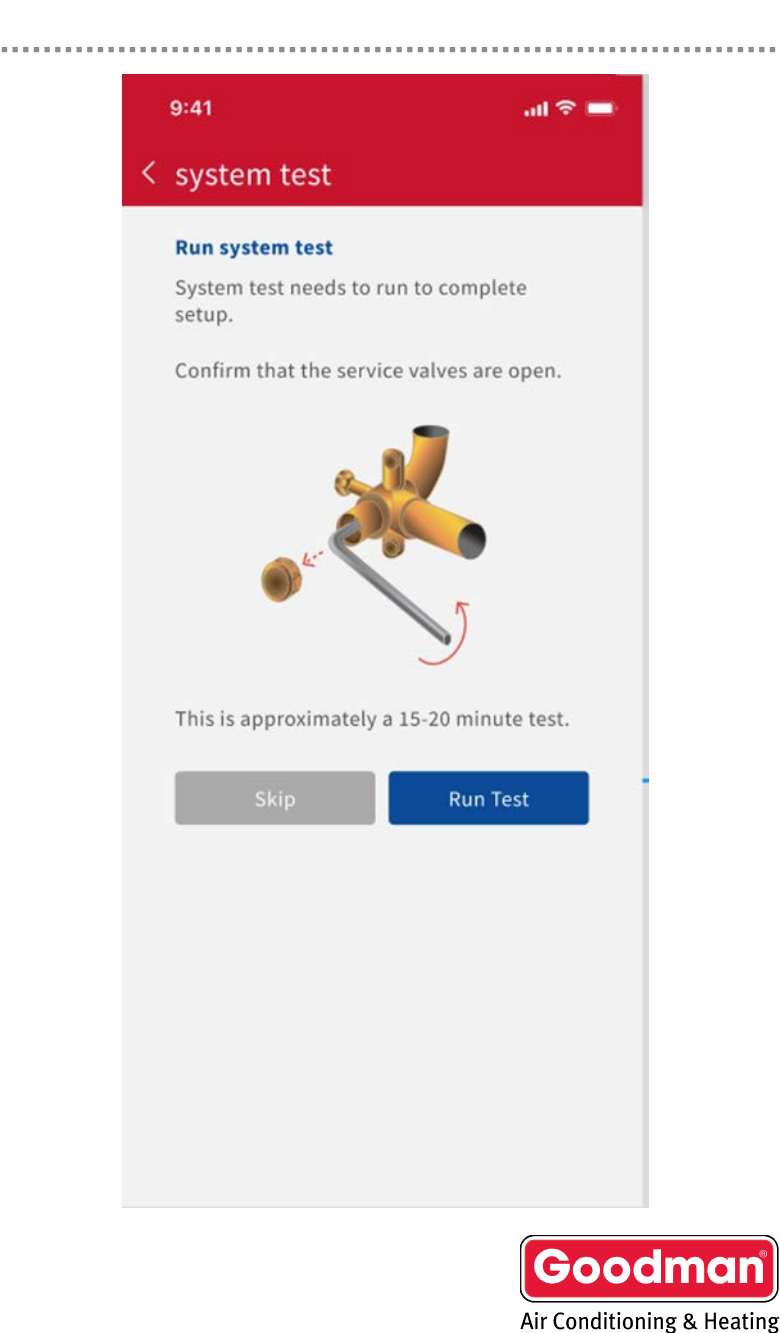

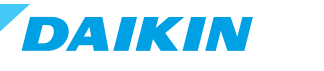

#### **Run System Charge Verification**

- Recommended charge to be added to meet required charge displayed.
- Measure subcooling and verify proper specifications are met utilizing the charging chart in the IOM.
- Once system stabilizes and is running at full speed, the calculated subcool will be displayed.
  - Allow up to 5 min delay between gauge reading and app. verification.
  - Stopping the verification will generate a report.

| 41          | al 🗟                                                                        | <b>_</b> ) |   | 9:41                                                                            |
|-------------|-----------------------------------------------------------------------------|------------|---|---------------------------------------------------------------------------------|
| 10          | Silverdale Dr                                                               |            | < | verify charge                                                                   |
| ask         | Add thermostat to job                                                       | +          |   | Charge verification                                                             |
| can<br>hern | the bar code found on the back of the nostat package or back of thermostat. |            |   | Required trim charg                                                             |
|             | GTST   22120000001                                                          | •••        |   | Added                                                                           |
| ~           | profile: Climate Optimized                                                  | >          |   | Additional charge I                                                             |
| ~           | system test completed                                                       | >          |   | It is recommended t                                                             |
|             | verify charge                                                               | >          |   | each time and let th                                                            |
|             |                                                                             |            |   |                                                                                 |
|             |                                                                             |            |   |                                                                                 |
|             |                                                                             |            |   | Charge mode allows<br>of the system. Syste<br>for a duration of app<br>minutes. |
|             |                                                                             |            |   | Skip                                                                            |
|             |                                                                             |            |   | While the system is in<br>thermostat will disp<br>the thermostat until          |
|             | Job Completed                                                               |            |   | verified and you hav                                                            |

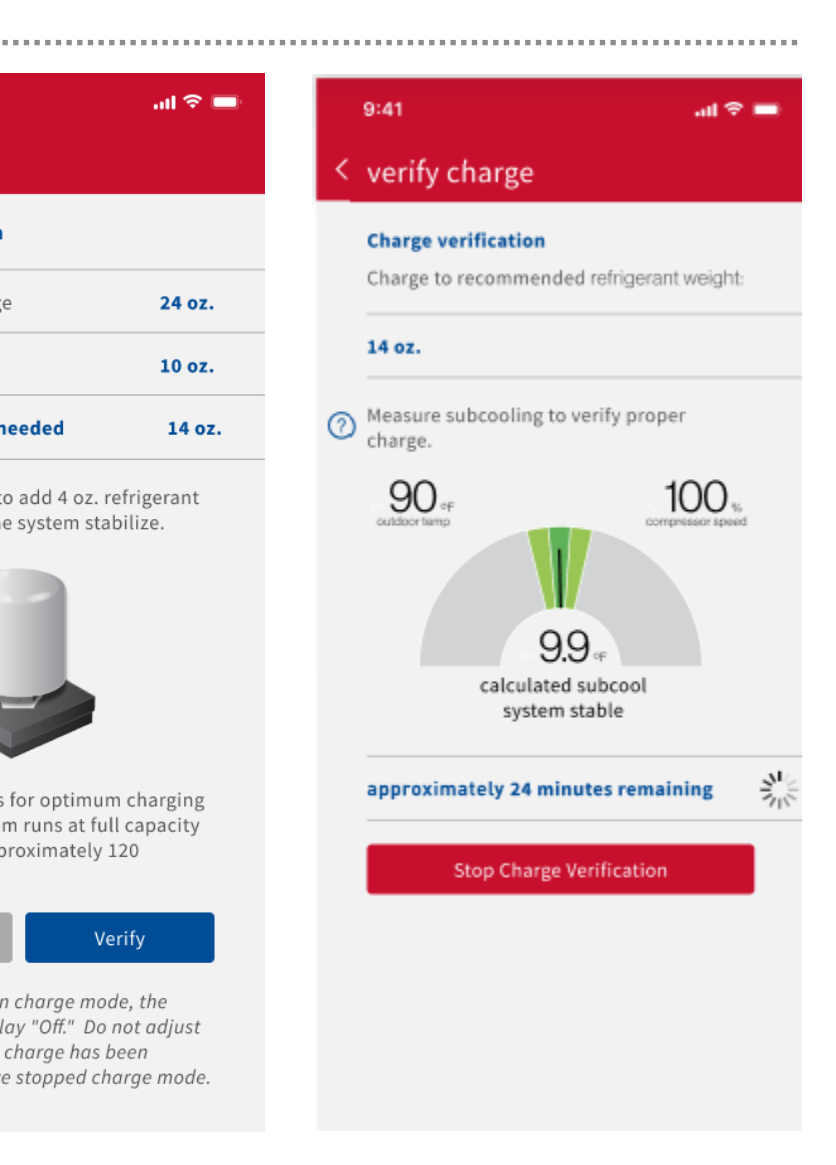

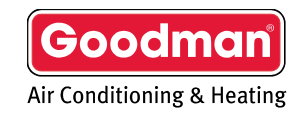

IKIN

#### Complete Setup

• After all steps are complete, the user will be able to share a commissioning report before completing the job.

| :41          |                                        | al 🗢 🚍                     | 9:41                                         |                                                                                                    |                                                                                                    | all 🕈 🗖                                                                                                    |
|--------------|----------------------------------------|----------------------------|----------------------------------------------|----------------------------------------------------------------------------------------------------|----------------------------------------------------------------------------------------------------|----------------------------------------------------------------------------------------------------|
| 510          | Silverdale Dr                          | Connected to Cloud         |                                              |                                                                                                    |                                                                                                    |                                                                                                    |
|              |                                        | Edit Thermostal Settings   | × comm                                       | issionin                                                                                                    | g report                                                                                                    |                                                                                                    |
| asks         | Add ti                                 | View Report                | Select a                                     | report to vie                                                                                                    | w:                                                                                                    |                                                                                                    |
| Scan         | the bar code found or                  | Remove Thermostat from Jpb |                                              |                                                                                                    |                                                                                                    |                                                                                                    |
| herm         | nostat package or bac                  | Cancel                     | D                                            | ealer                                                                                                    | Home                                                                                                    | owner                                                                                                    |
|              | GTST   22120000001                     | •••                        | Dealer                                       |                                                                                                    |                                                                                                    | Goodmar                                                                                                    |
| $\checkmark$ | profile: Climate Optimiz               | zed >                      | Commis<br>Report                             | sioning                                                                                                    |                                                                                                    | Air Cendli ar ing & Hur                                                                                                    |
| $\checkmark$ | system test completed                  | >                          | Created by:<br>Prank MacDanand               | Parson:<br>Petroary 21, 2023                                                                                                    |                                                                                                    |                                                                                                    |
| × .          | charge verified                        | >                          | 2019 Omsonet View Sa<br>Swgar Land, IX 77475 | The alloched report cap<br>ories ded Dation eautyme<br>trapad performance and<br>be configured by qualifier<br>naming a Dealer Corres<br>Instantian, Description<br>place of instantian inst | Lares system settings and<br>of at the tase the report of<br>terfacer as all installed exp<br>of and thermal HAAC pada<br>assuming Report at the roo<br>and provided for reference<br>and terms. For technical da | Forefigurations for the<br>was run. Epstein settings<br>planert and shauld alma/st<br>mass rule. Calce reconstrain<br>rigintion of wery system<br>or bid should NCT to satisf<br>et sy another trauleschoft<br>et sy another trauleschoft |
|              | A report has been gener<br>View report | rated.                     | Setup                                        | Equipment Type<br>Home With<br>Large Feet<br>Large root<br>Device Name<br>Device Name<br>Device Name                                                                                         | unifory<br>connected to Dailon G<br>english<br>downestains<br>fathsushait                                                                                                    | he Cload                                                                                                    |
|              |                                        |                            | Texts Fam                                    | Regeland<br>© Epstant<br>© Charge Hode                                                                                                    | Optiment<br>© Centrop<br>© Fen<br>© Heat Pump Heat<br>© Des Heat                                                                                                    | Boold's Heet     Prenadition     Prenadition     Provide Concentration     Provide Concentration     Provide Concentration     Prenadition     Prenadition                                                                                |
|              |                                        |                            | Themostat                                    | OTST-OWERANE A                                                                                                    | Deltin Once Securi Th                                                                                                    | tereoral                                                                                                    |
|              |                                        |                            | social #<br>thankovial 82                    | 125456789<br>DKS, 1201285                                                                                                    | Ly St cons                                                                                                    | 117                                                                                                    |
|              |                                        |                            | reletions satjuitite                         | 80.87                                                                                                    | Upper and lower they                                                                                                    | world subjected them.                                                                                                    |
|              |                                        |                            | (herd baris)                                 |                                                                                                    | <ul> <li>Separation kahawan k<br/>In auto modu.</li> </ul>                                                                                                    | out and excitationists of a                                                                                                    |
|              |                                        |                            | ownood                                       |                                                                                                    | Address cooling beyon<br>deturned function. The<br>contract dearboard, inco<br>names an occupiest d                                                                                                    | d satipates for bother<br>events of value is overfirm<br>means the range to rankfir<br>Resorted of at least 2".                                                                                                    |
|              |                                        |                            | Page X IF X                                  |                                                                                                    |                                                                                                    |                                                                                                    |
|              |                                        |                            |                                              | ← 1                                                                                                    | of 6 🔶                                                                                                    |                                                                                                    |
|              | Job Completed                          |                            |                                              | Share                                                                                                    | Report                                                                                                    |                                                                                                    |

Goodmar

Air Conditioning & Heating

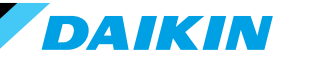

Agenda

Goodman GTST System Configurations Installing Goodman GTST Commissioning Goodman GTST with Wi-Fi (recommended) Commissioning Goodman GTST without Wi-Fi

Goodman Home App

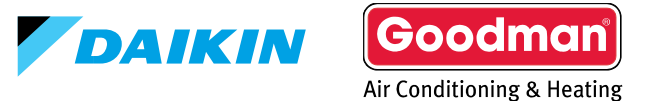

#### Apply System Profile (without Wi-Fi)

- Download the Goodman Installer app. from your respective app. store.
- You do not need to create an account to log in
  - User ID and password (case sensitive):
    - User = Goodman
    - Password = Dealer
- System profiles enable the technician to modify settings from the app. and upload those settings to the thermostat.

| 9:41 💼                                                                                                    |
|----------------------------------------------------------------------------------------------------|
| ools                                                                                                    |
|                                                                                                    |
| Cloud Commissioning<br>Goodman verified installation<br>process, applying system<br>profiles, running system tests,<br>and generating verification<br>reports. (WiFi required.) |
| Apply Profile<br>Apply system profiles for<br>equipment configurations<br>without a WiFi connection.                                                                            |
| Setup WiFi<br>Connect a thermostat to a ><br>home WiFi network.                                                                                                    |
| System Profiles Create system profiles to apply                                                                                                    |
|                                                                                                    |

Download the Goodman Installer app

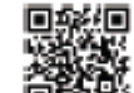

Available on the App Store and Google Play

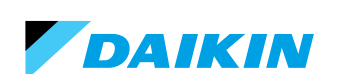

#### Must have Wi-Fi enabled on your mobile device without a network connected

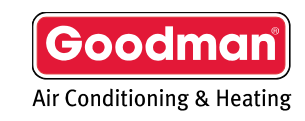

#### Connect To The Thermostat Using AP Mode

- On the thermostat, press and hold the fan button for 5 seconds.
  - Release the fan button and press the down button to continue.
  - Approximately 10 seconds to enter AP mode.
    - AP mode must be active before tapping discover device.
  - When connecting to the thermostat's access point, the mobile device MUST be within two feet.

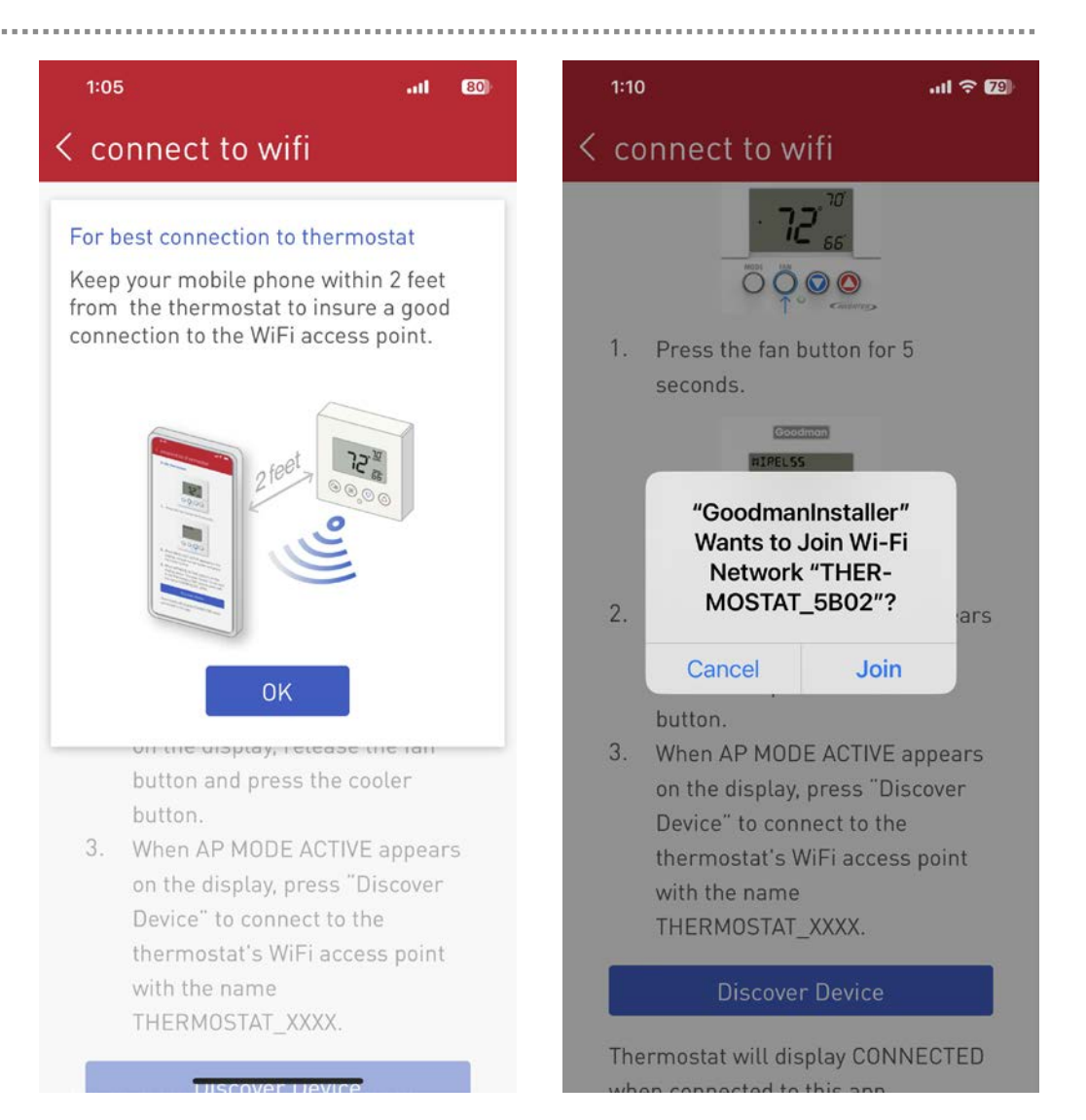

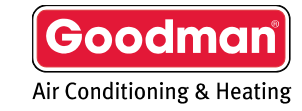

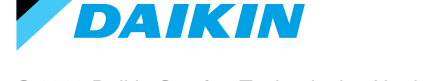

- A list of the connected equipment will be populated once equipment settings are detected (may take several minutes).
  - Verify equipment, then continue to view thermostat profile options.

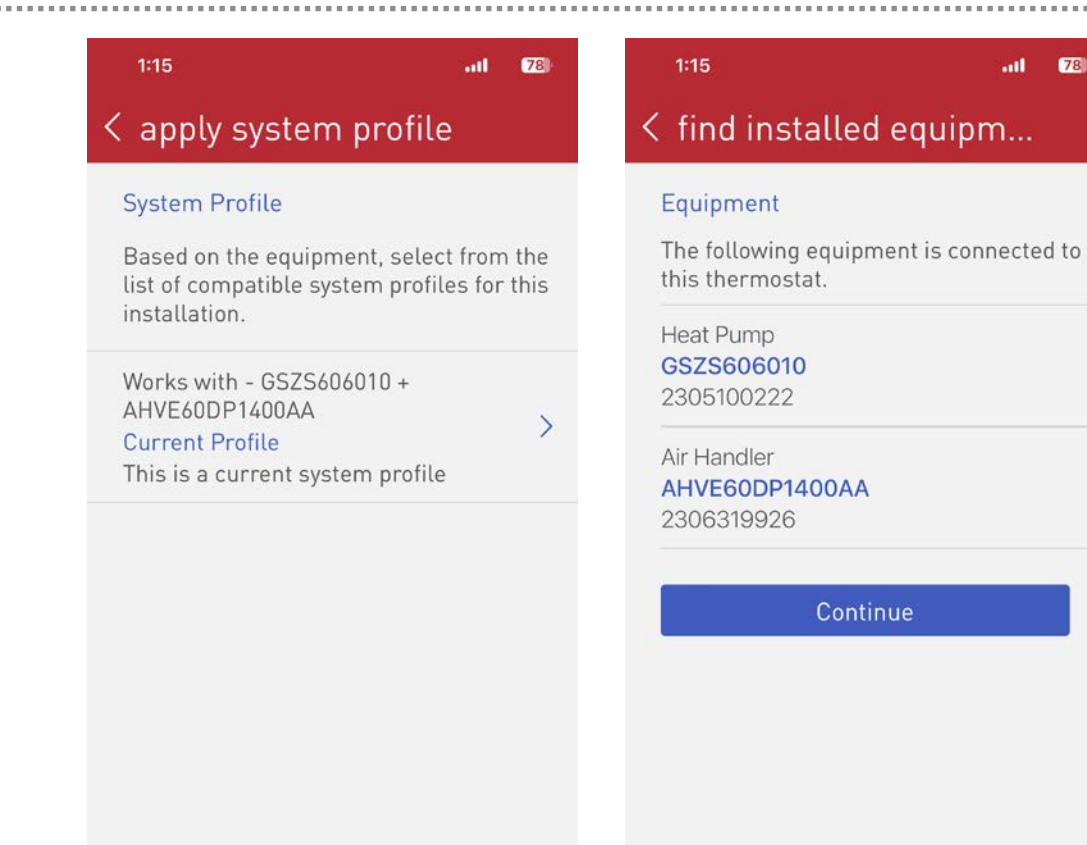

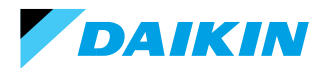

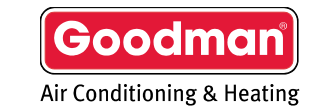

#### Apply System Profile (continued)

- You can select and or modify any profile to send to the thermostat.
  - Make edits as needed, then tap "Send to Thermostat"
  - Without being connected to a network, the user MUST be within two feet of the thermostat.
- **NOTE:** Modifying the profile does not affect the saved profile

| 1:15                                                                                                    | .it <b>l (7</b> 8)          | 1:15             |
|----------------------------------------------------------------------------------------------------|-----------------------------|------------------|
| apply system profil                                                                                                    | е                           | < apply sy       |
| System Profile                                                                                                    |                             | Current Profil   |
| Based on the equipment, selection is the system profine to the system profine to the system profine to the system profine to the system profile to the system profile to the sys | ct from the<br>les for this | Temperature      |
| Warks withC75/0/010 .                                                                                                    |                             | min/max setpo    |
| Works with - GSZS606010 +<br>AHVE60DP1400AA                                                                                                    | >                           | deadband         |
| Current Profile<br>This is a current system profile                                                                                                    | 9                           | Humidity         |
|                                                                                                    |                             | target humidty   |
|                                                                                                    |                             | overcool to def  |
|                                                                                                    |                             | Heat Pump        |
|                                                                                                    |                             | house size       |
|                                                                                                    |                             | COOL AIRFLO      |
|                                                                                                    |                             | cool airflow tri |
|                                                                                                    |                             | cool profile     |
|                                                                                                    |                             | cool airflow on  |
|                                                                                                    |                             | Sen              |

< ap

|                  | atl <b>7</b> 8  | 9 | 1:1          |
|------------------|-----------------|---|--------------|
| ply system p     | profile         |   | < a          |
| nt Profile       |                 |   | Curr         |
| erature          |                 |   | devic        |
| ax setpoints     | 50° / 90°       | > | Disp         |
| and              | 4°              | > |              |
| dity             |                 |   | Syst<br>sent |
| humidty          | 40° / 55°       | > |              |
| ol to dehumidify | 0°              | > |              |
| Pump             |                 |   |              |
| size             | not available   | > | time         |
| AIRFLOW SETTI    | NGS             |   | use 2        |
| rflow trim       | -6% , -6% , -6% | > | Tem          |
| ofile            | Profile D       | > | min/         |
| rflow on delay   | 5 sec           | > | dead         |
| Send to Ther     | mostat          |   |              |

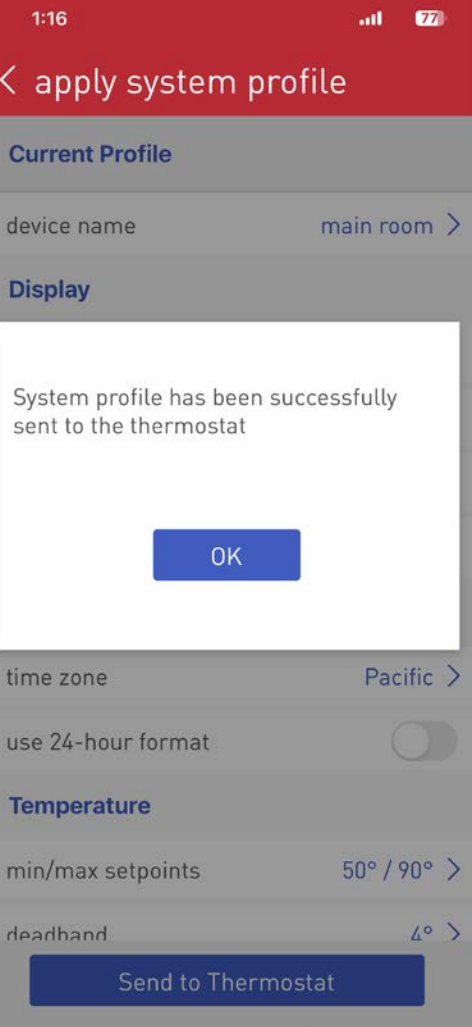

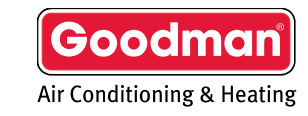

IKIN

#### Running System Test (without Wi-Fi)

- On the thermostat, press and hold MODE/FAN buttons at the same time for 5 seconds to enter setup options.
- Navigate to step 20 by pressing the MODE button.
- Hold the FAN button for approximately two seconds will turn system test on.
  - The system test cannot be stopped once started. This test should take about 15 minutes to complete.
- The display will cycle through the message, "System Test Running" while testing.
- When the system test is complete, press the MODE button to return to the main menu.

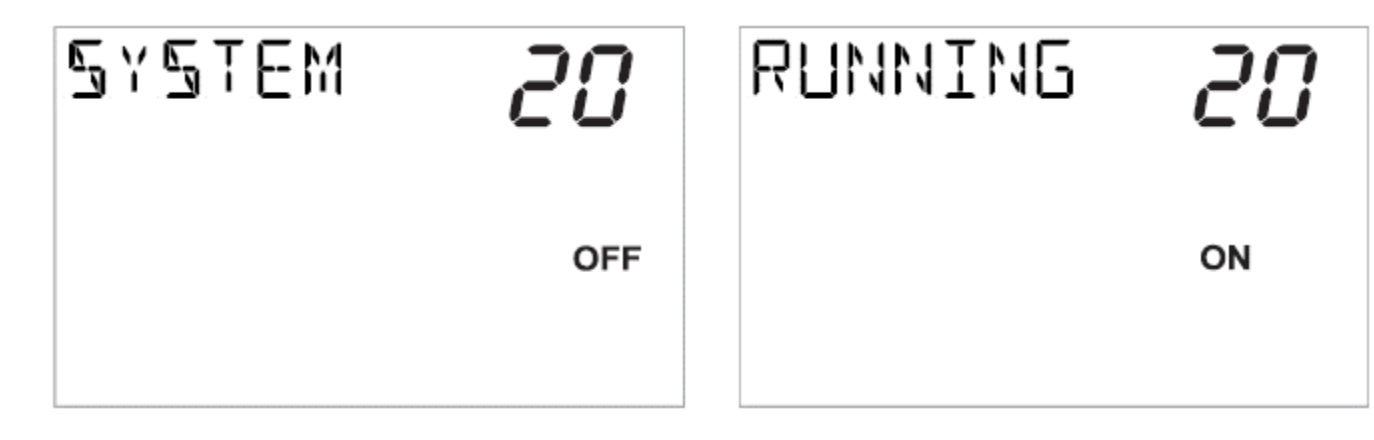

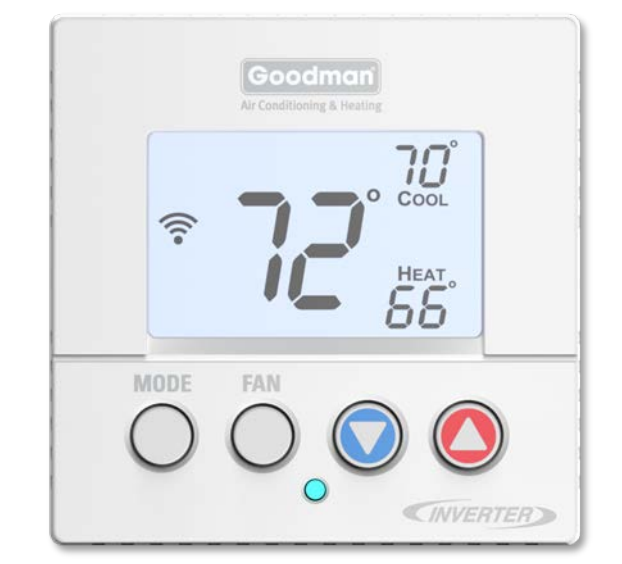

Goodm

Air Conditioning & Heating

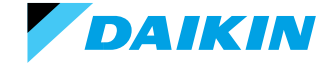

© 2023 Daikin Comfort Technologies North America, Inc.

#### Charge Verification (without Wi-Fi)

- On the thermostat, make sure system mode is in Cooling, and drop the set point to the lowest cooling mode temperature.
  - Approximately 50°F to run maximum cooling.
- System must reach maximum speed to charge the system and measure subcool using gauges and temperature clamp.
- Weigh-in any additional charge needed to meet requirements on corresponding charging chart.

**NOTE:** Charge verification can also be initiated by navigating through the screens on seven-segment display of the ODU. This process is found in the ODU IOM.

| Setting No. | Contents                                    |                                                                                                    | Set                                                                                                   | tting                                                                                                  |                                                                                                    | Installer/Servicema<br>Notes            |
|-------------|---------------------------------------------|----------------------------------------------------------------------------------------------------|----------------------------------------------------------------------------------------------------|----------------------------------------------------------------------------------------------------|----------------------------------------------------------------------------------------------------|-----------------------------------------|
| 1           | Maximum Defrost Interval*1                  | 0: 30min.<br>1: 60min.<br>2: 90min.<br><b>3: 120min.</b>                                                                               |                                                                                                    |                                                                                                    |                                                                                                    |                                         |
| 2           | Set Maximum Current                         | N/A                                                                                                    |                                                                                                    | Future Use                                                                                             |                                                                                                    |                                         |
| 3           | N/A                                         | N/A                                                                                                    |                                                                                                    |                                                                                                    |                                                                                                    |                                         |
| 4           | System Verification Test (Sys-<br>tem test) | 0:                                                                                                    | ON                                                                                                    | 1:0                                                                                                    | DEE                                                                                                    |                                         |
| 7           | Force Defrost Cycle*1                       | 0:                                                                                                    | ON                                                                                                    | 1:0                                                                                                    | OFF                                                                                                    |                                         |
| 9           | Charge Mode                                 | 0:                                                                                                    | ON                                                                                                    | 1:0                                                                                                    | OFF                                                                                                    |                                         |
| 10          | Maximum Compressor RPS for<br>Cooling       | 0: -10.0 RPS<br>4: -8.0 RPS                                                                                                    | 1: -9.5 RPS<br>5: -7.5 RPS                                                                            | 2: -9.0 RPS<br>6: -7.0 RPS                                                                             | 3: -8.5 RPS<br>7: -6.5 RPS                                                                              | Can adjust comp RPS<br>in each 0.5 RPS. |
| 11          | Maximum Compressor RPS for<br>Heating*1     | 12: -4.0 NPS<br>16: -2.0 RPS<br>20: 0.0 RPS<br>24: 2.0 RPS<br>24: 2.0 RPS<br>28: 4.0 RPS<br>32: 6.0 RPS<br>36: 8.0 RPS<br>40: 10.0 RPS | 10:-0.5 NPS<br>17:-1.5 RPS<br>21: 0.5 RPS<br>25: 2.5 RPS<br>29: 4.5 RPS<br>33: 6.5 RPS<br>37: 8.5 RPS | 14: -3.0 NPS<br>18: -1.0 RPS<br>22: 1.0 RPS<br>26: 3.0 RPS<br>30: 5.0 RPS<br>34: 70 RPS<br>38: 9.0 RPS | 15: -2.5 RPS<br>19: -0.5 RPS<br>23: 1.5 RPS<br>27: 3.5 RPS<br>31: 5.5 RPS<br>35: 7.5 RPS<br>39: 9.5 RPS | Can adjust comp RP<br>in each 0.5 RPS.  |
| 12          | COOLING BOOST MODE<br>Selection             | 0:0N 1:0FF                                                                                                    |                                                                                                    |                                                                                                    |                                                                                                    |                                         |
| 13          | COOLING BOOST MODE<br>Temperature           | 0:105F, <u>1:100F</u> , 2:95F,<br>3:90F, 4:85F, 5:80F, 6:75F,<br>7:70F, 8:Always ON                                                    |                                                                                                    |                                                                                                    |                                                                                                    |                                         |
| 15          | N/A                                         | N/A                                                                                                    |                                                                                                    |                                                                                                    |                                                                                                    |                                         |
| 16          | Noise down level                            | 0:LE<br>2:LE                                                                                                    | VEL1<br>VEL3                                                                                          | <u>1:LE</u>                                                                                            | VEL2                                                                                                    |                                         |
| 17          | N/A                                         | N/A                                                                                                    |                                                                                                    |                                                                                                    |                                                                                                    |                                         |
| 18          | N/A                                         | N/A                                                                                                    |                                                                                                    |                                                                                                    |                                                                                                    |                                         |
| 19          | Capacity priority                           | 0:0                                                                                                    | DFF                                                                                                   | 1:                                                                                                    | ON                                                                                                    |                                         |
| 22          | DEFROST HEAT*1                              | 3:40F, 4                                                                                                    | 0:Always ON<br>:45F, 5:50F, 6:5                                                                       | , 1:30F, 2:35F,<br>55F, 7:60F, 8:65                                                                    | F, 9:OFF                                                                                                |                                         |
| 28          | HEATING BOOST MODE*                         | 0:0FF 1:0N                                                                                                    |                                                                                                    |                                                                                                    |                                                                                                    |                                         |

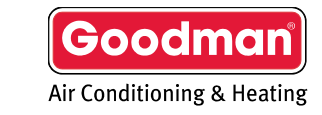

Agenda

Goodman GTST System Configurations Installing Goodman GTST Commissioning Goodman GTST without Wi-Fi Commissioning Goodman GTST with Wi-Fi

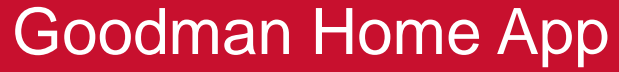

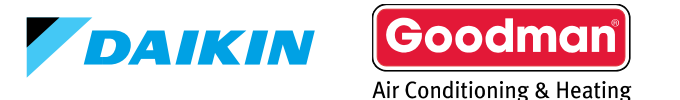

#### Account Set-up

- Setting up an account is a four-step process.
  - 1. Downloading the application from your IOS or Android application store.
    - Creating the account.
  - 2. Confirming your account.
  - 3. Adding the thermostats' location.
  - 4. Connecting the app to the thermostat.

**Note**: A **mobile device**, the **GTST** connected to **Wi-Fi** that is wired to a **communicating system** and a valid **email address** is needed to create a mobile account.

| 4:58 🕈                         | 4:58        |           |
|--------------------------------|-------------|-----------|
| Coodman                        | ≡ my home   |           |
| Air Conditioning & Heating     |             |           |
| Home                           | 🔲 Hallway   |           |
| email                          | -           | 70        |
| password Ø                     |             | $\square$ |
| Sign In                        |             |           |
| (J)                            | Upstairs    |           |
| Forgot Password Create Account | ح ک         | 32        |
|                                |             |           |
|                                | 🔛 Main Room |           |
|                                | *           | 73        |
|                                |             |           |

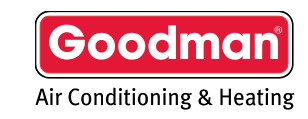

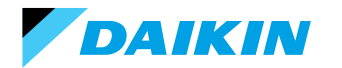

#### Step 1 - Create The Account

- Tapping **create account** at will start the process.
- **Before** agreeing, read the terms and service, privacy statement, and other notices.
- Fill in your name, valid email address, and password.

| Ø              |
|----------------|
|                |
|                |
| Create Account |
| Create Account |
|                |
|                |
|                |

| 9:41                                                                            | al 🗢                                                                                                    | -                                                                                                    | 9:41                                                                                                    |
|---------------------------------------------------------------------------------|----------------------------------------------------------------------------------------------------|----------------------------------------------------------------------------------------------------|----------------------------------------------------------------------------------------------------|
| create account                                                                  |                                                                                                    |                                                                                                    | < creat                                                                                                    |
| By signing into your Daiki<br>using your device, you ag<br>following documents. | n account and<br>ree to each of the                                                                                                    |                                                                                                    | lan                                                                                                    |
| terms and conditions                                                            |                                                                                                    | >                                                                                                    | last na                                                                                                    |
| privacy statement                                                               |                                                                                                    | >                                                                                                    | Your en                                                                                                    |
| end user license                                                                |                                                                                                    | >                                                                                                    | email                                                                                                    |
|                                                                                 |                                                                                                    | 0                                                                                                    | passw                                                                                                    |
| Cancel                                                                          | l Agree                                                                                                    |                                                                                                    | Passwo<br>charact<br>lowerca<br>from th                                                                                                    |
|                                                                                 | 9:41<br><b>create account</b><br>By signing into your Daiki<br>using your device, you ag<br>following documents.<br>terms and conditions<br>privacy statement<br>end user license<br><b>Cancel</b> | 9:41<br>Create account  By signing into your Daikin account and using your device, you agree to each of the following documents. terms and conditions privacy statement end user license  Cancel IAgree | 9:41  Create account  By signing into your Daikin account and using your device, you agree to each of the following documents.  terms and conditions  privacy statement  cancel  Agree |

| 9:41                               | ad 🗢 💼 |
|------------------------------------|--------|
| create account                     |        |
| lan                                |        |
| last name                          |        |
| Your email address is your user ID | ).     |
| email                              |        |
| password                           | Ø      |
| Descured must contain at least 1/  | 2      |

Password must contain at least 10 characters, a number, an uppercase letter, lowercase letter, and a special character from this set: ^\$[]{?!@#

Next

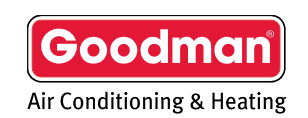

AIKIN

#### Step 2 - Confirming The Account

- You will be prompted to access the **email address** you provided when creating the account.
- A welcome email will appear in your inbox providing a **six-digit** code.
- Entering the six-digit code on your phone app. will allow you to continue.

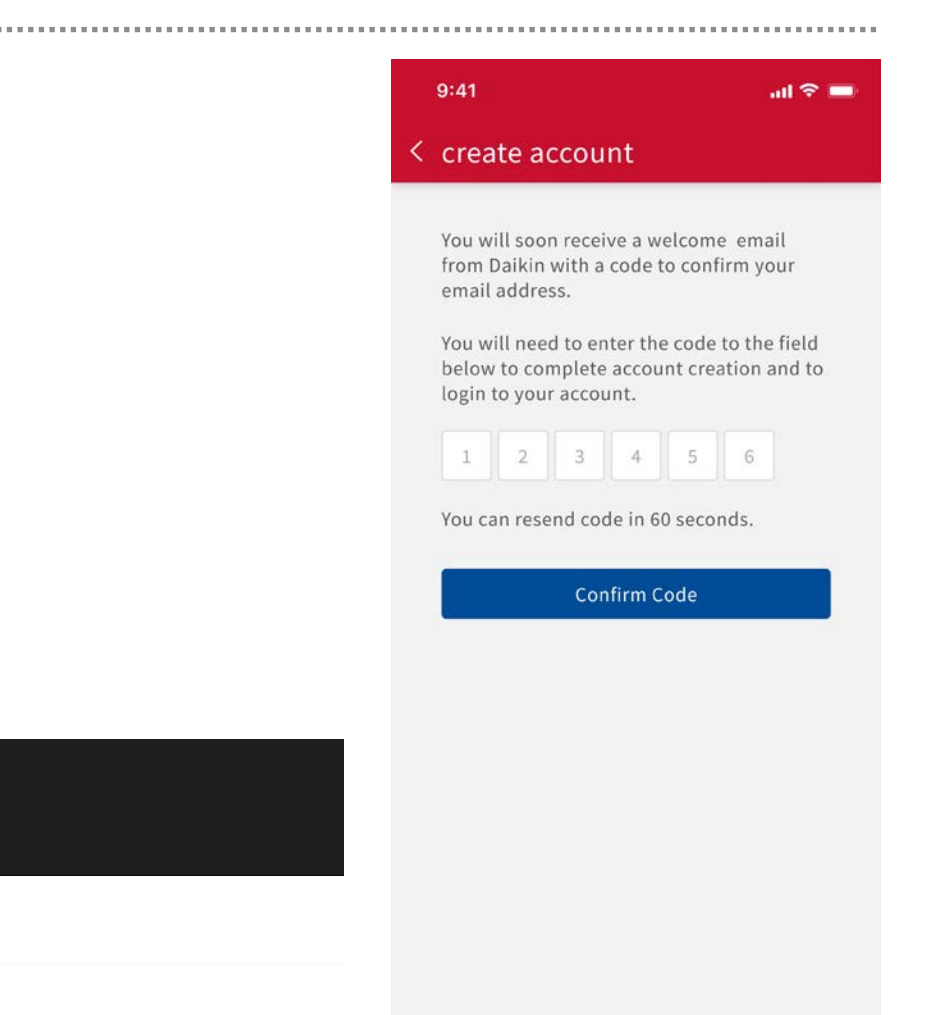

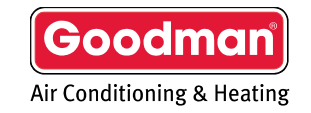

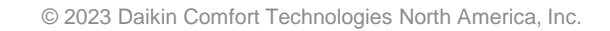

AIKIN

O accounts@daikinskyport.com <accounts@daikinskyport.com>

[EXTERNAL] Your verification code

Your verification code is 006501.

To:

#### Step 3 - Adding The Thermostat's Location

- Tap the login button and enter the email and password associated to your mobile account and.
  - If you have forgotten your password, tap the forgot password link to recover information via email.
- Type the address of where the thermostat is located to gather accurate information.
- Click Save This Location

| 9:41                                                  | ad 🗢 💻                       |
|-------------------------------------------------------|------------------------------|
| $\equiv$ my home                                      | ×                            |
| Continue to link your acc<br>location and any connect | ount to your<br>ted devices. |
|                                                       |                              |
| Add Locat                                             | tion                         |

| 9:41               | al S            |   |
|--------------------|-----------------|---|
| imes add location  |                 |   |
| West Park Home     |                 |   |
| 500 Walkwood Dr    |                 |   |
| apt/ste            |                 |   |
| Houston            | Texas 🗸         |   |
| 77079              | United States 🚿 | < |
| Use Phone Location | Continue        |   |
|                    |                 |   |

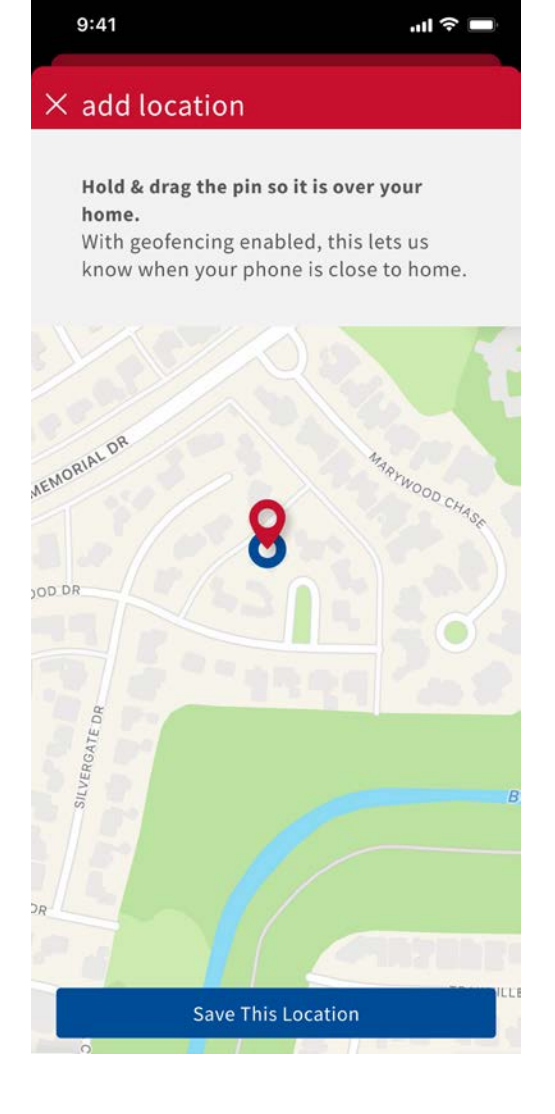

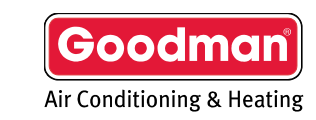

© 2023 Daikin Comfort Technologies North America, Inc.

### Step 4 - Connecting The App. To The Thermostat

- Tap the added location and select "add thermostat".
- Once the thermostat has been selected in the app., press and hold the fan button on the thermostat until the words "wireless setup" appears.
  - Select next on the mobile app. after "wireless setup" appears.

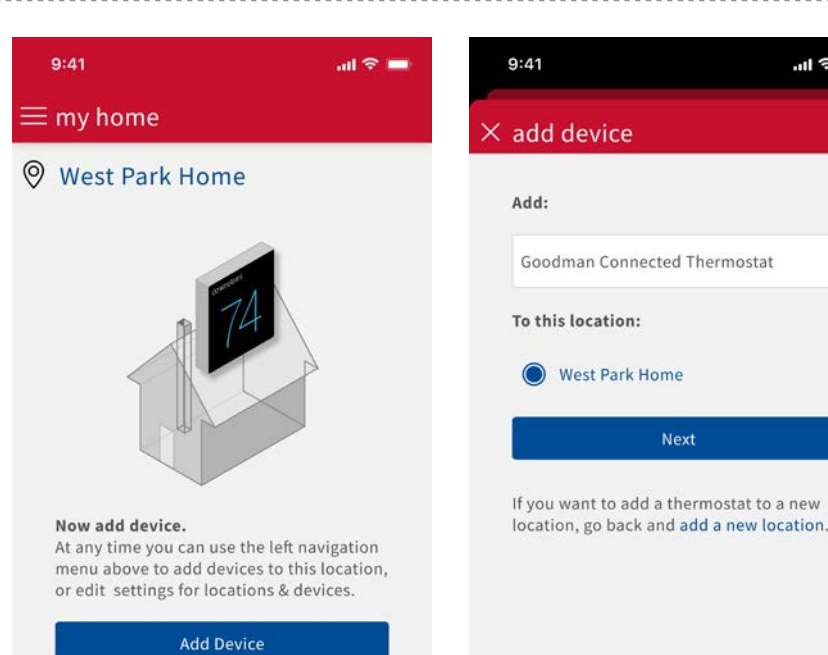

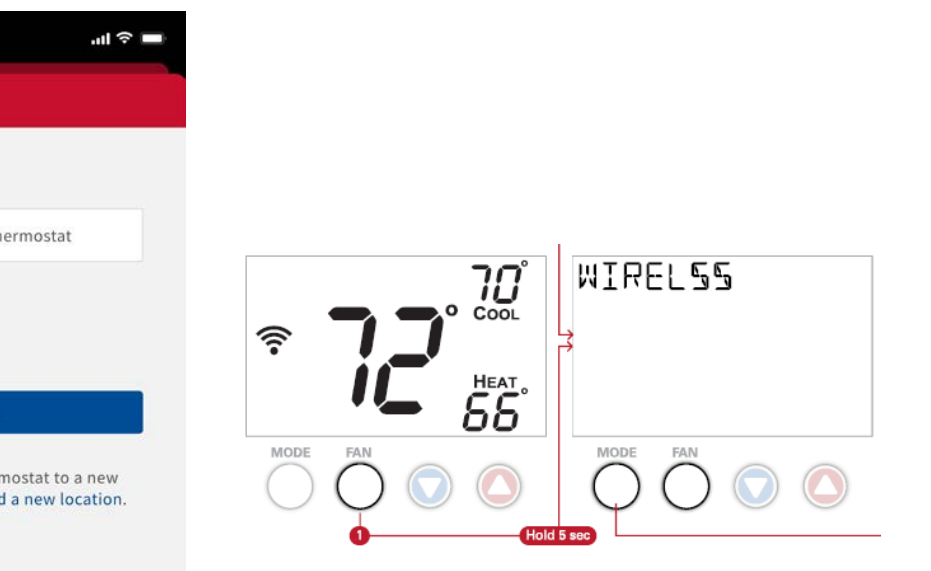

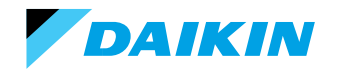

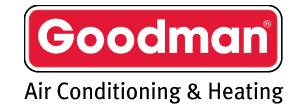

#### Step 4 - Connecting The App. To The Thermostat (Cont.)

- On the thermostat, press the warmer button to reveal the six-digit code.
  - Select next on the mobile app. after code appears.

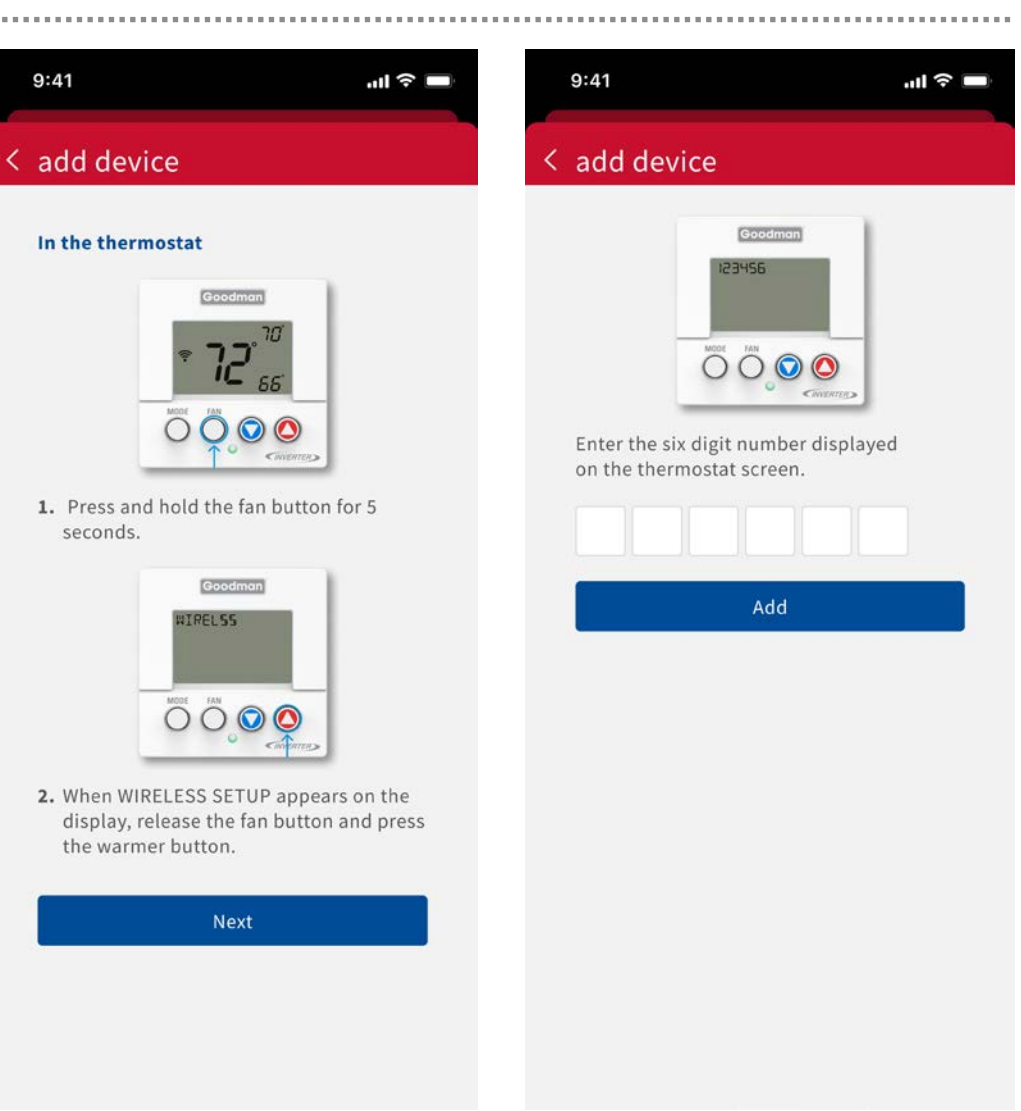

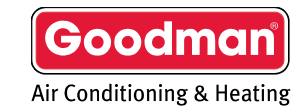

DAIKIN

#### Step 4 - Connecting The App. To The Thermostat (Cont.)

• In the mobile app., enter the code displayed on the thermostat and select "add".

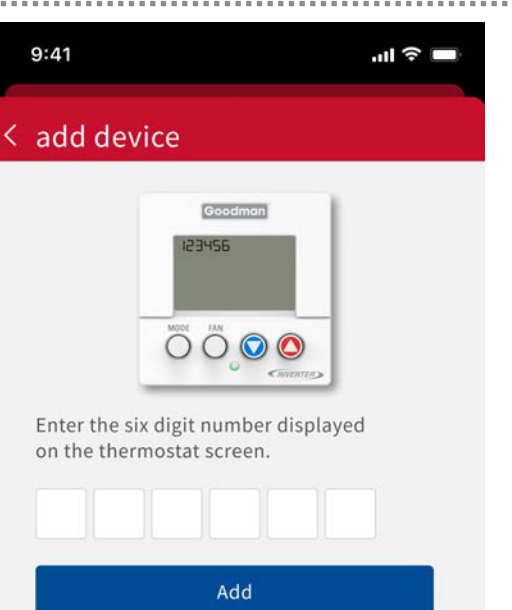

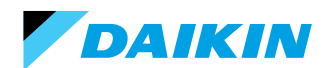

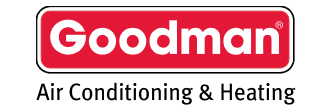

#### Resource

....

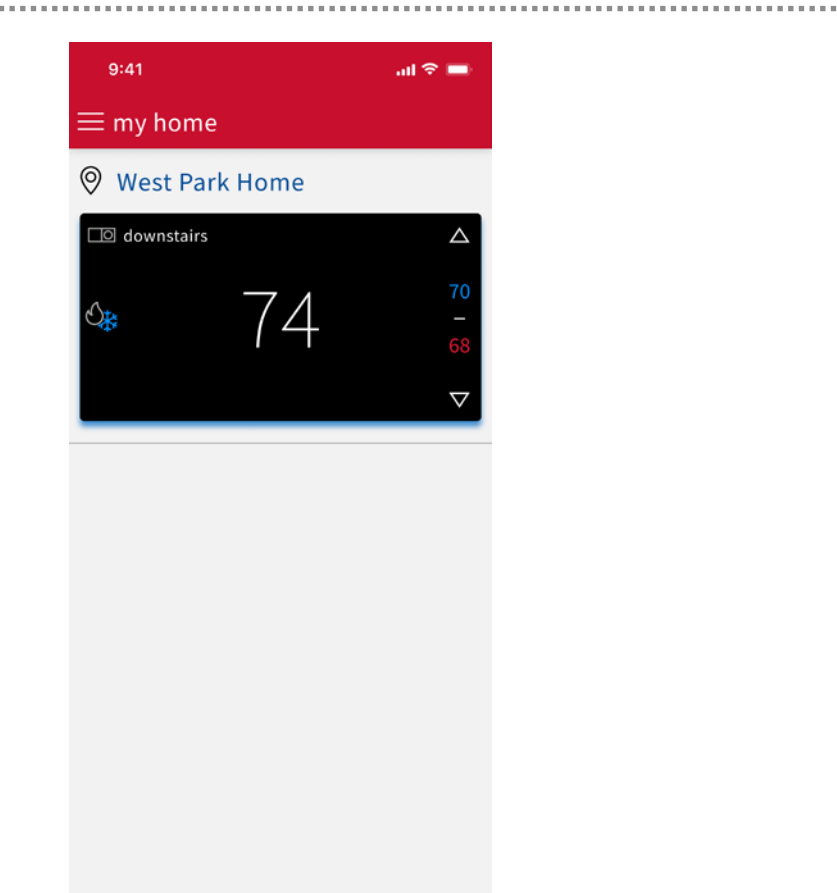

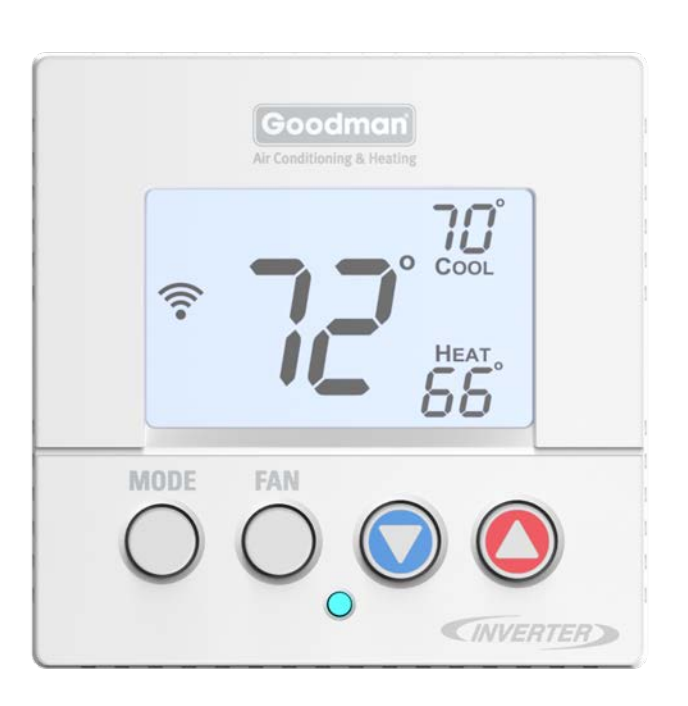

Visit <u>Goodmanmfg.com</u> for additional information

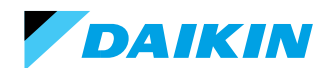

© 2023 Daikin Comfort Technologies North America, Inc.

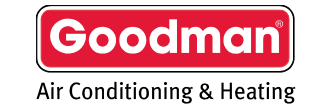

# Thank goodness for Goodman<sup>®</sup>.